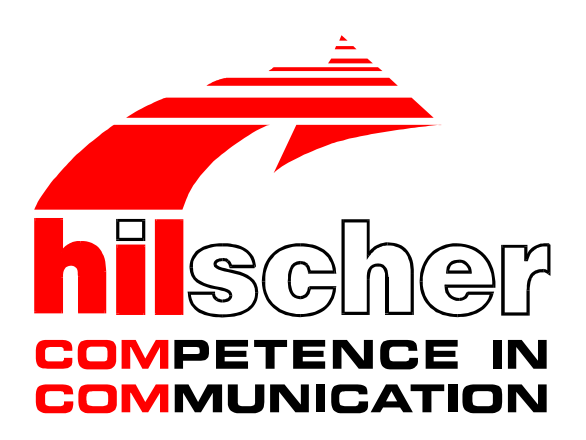

**Operating Instruction Manual** 

# System Configurator NetDevices

NetLink, NetNode

Edition: 2 Language: English (EN)

## Hilscher Gesellschaft für Systemautomation mbH

Rheinstraße 15 D-65795 Hattersheim Germany

Tel. +49 (6190) 99070 Fax. +49 (6190) 990750

Sales: +49 (6190) 99070 Hotline and Support: +49 (6190) 990799

Sales email: <u>sales@hilscher.com</u> Hotline and Support email: <u>hotline@hilscher.com</u>

Web: www.hilscher.com

# **List of Revisions**

| Index | Date     | Version                              | Chapter | Revision                                                                                        |
|-------|----------|--------------------------------------|---------|-------------------------------------------------------------------------------------------------|
| 1     | 06.06.02 | SyCon.exe 2.643<br>NetNode.dll 2.010 | all     | created<br>NetNode (Conversion Ethernet to serial Protocols, NN40,<br>NN42)<br>NetLink (NL-MPI) |
| 2     | 25.06.02 | SyCon.exe 2.643<br>NetNode.dll 2.010 | all     | revised                                                                                         |

Although this program has been developed with great care and intensively tested, Hilscher Gesellschaft für Systemautomation mbH cannot guarantee the suitability of this program for any purpose not confirmed by us in writing.

Guarantee claims shall be limited to the right to require rectification. Liability for any damages which may have arisen from the use of this program or its documentation shall be limited to cases of intent.

We reserve the right to modify our products and their specifications at any time in as far as this contributes to technical progress. The version of the manual supplied with the program applies.

# **Table Of Contents**

| 1 | OVER\  | VIEW SYCON                                                                                | 7                                    |
|---|--------|-------------------------------------------------------------------------------------------|--------------------------------------|
|   | 1.1    | Main Functions                                                                            | 7                                    |
|   | 1.2    | SyConND                                                                                   | 7                                    |
| 2 | INSTAL | LLATION AND LICENSING                                                                     | 9                                    |
|   | 2.1    | System Requirements                                                                       | 9                                    |
|   | 2.2    | Software Installation                                                                     | 10                                   |
|   | 2.3    | Installation of the SyCon and iCon-L                                                      | 12                                   |
|   | 2.4    | Licensing                                                                                 |                                      |
|   |        | <ul><li>2.4.1 Ordering a License for iCon-L</li><li>2.4.2 Enter the Licensecode</li></ul> |                                      |
|   | 2.5    | Scope of Functions                                                                        |                                      |
|   |        | 2.5.1 Scope of Functions of the Basic Versi                                               | ons 16                               |
|   |        | 2.5.2 Scope of Functions of the licensed iC                                               | on-L Version16                       |
| 3 | CONFI  | IGURATION STEPS - GETTING STARTED                                                         | 17                                   |
|   | 3.1    | Overview Protocol Conversions                                                             |                                      |
|   |        | 3.1.1 NetLink                                                                             |                                      |
|   |        | 3.1.2 NetNode                                                                             |                                      |
|   | 3.2    | Configuration NetLink                                                                     |                                      |
|   |        | 3.2.1 Configuration NetLink MPI                                                           |                                      |
|   | 3.3    | Configuration NetNode                                                                     |                                      |
|   |        | 3.3.1 Configuration of NetNode 40/42 with I                                               | Ethernet / 3946R/RK512 Conversion 19 |
|   |        | 3.3.3 Configuration of NetNode 40/42 with I                                               | -thernet / Modbus RTU Conversion 21  |
|   |        | 3.3.4Configuration of NetNode 40/42 with I                                                | Ethernet+FTP / ASCII Conversion 22   |
| 4 | CONFI  | IGURATION OF NETDEVICES WITH SYC                                                          | ON23                                 |
|   | 4.1    | Setting up the NetDevices Configuration                                                   | 23                                   |
|   | 4.2    | Insert Device                                                                             | 24                                   |
|   |        | 4.2.1 Select NetNode Protocol Conversion                                                  |                                      |
|   |        | 4.2.2 Replace Device                                                                      |                                      |
| 5 | SETTIN | NGS                                                                                       | 27                                   |
|   | 5.1    | Device Assignment                                                                         | 27                                   |
|   |        | 5.1.1 CIF Serial Driver                                                                   |                                      |
|   |        | 5.1.2 CIF TCP/IP Driver                                                                   |                                      |
|   | 5.2    | Device Settings                                                                           |                                      |

| 7 | 6.4<br>FILE,<br>7.1<br>7.2<br>7.3 | 6.3.2<br>Message<br>PRINT, E.<br>File<br>7.1.1<br>7.1.2<br>7.1.3<br>Print<br>Export F<br>7.3.1 | Extended Device Diagnostic NetNode<br>e Monitor<br>XPORT, EDIT AND VIEW<br>Open<br>Save and Save As<br>Close<br>DBM Export |                            |
|---|-----------------------------------|------------------------------------------------------------------------------------------------|----------------------------------------------------------------------------------------------------|----------------------------|
| 7 | 6.4<br>FILE,<br>7.1<br>7.2<br>7.3 | 6.3.2<br>Message<br>PRINT, E.<br>File<br>7.1.1<br>7.1.2<br>7.1.3<br>Print<br>Export F<br>7.3.1 | Extended Device Diagnostic NetNode<br>e Monitor<br>XPORT, EDIT AND VIEW<br>Open<br>Save and Save As<br>Close               |                            |
| 7 | 6.4<br>FILE,<br>7.1<br>7.2<br>7.3 | 6.3.2<br>Message<br>PRINT, E.<br>File<br>7.1.1<br>7.1.2<br>7.1.3<br>Print<br>Export F          | Extended Device Diagnostic NetNode<br>e Monitor<br>XPORT, EDIT AND VIEW<br>Open<br>Save and Save As<br>Close               |                            |
| 7 | 6.4<br>FILE,<br>7.1<br>7.2        | 6.3.2<br>Message<br>PRINT, E<br>File<br>7.1.1<br>7.1.2<br>7.1.3<br>Print                       | Extended Device Diagnostic NetNode<br>e Monitor<br>XPORT, EDIT AND VIEW<br>Open<br>Save and Save As<br>Close               |                            |
| 7 | 6.4<br>FILE,<br>7.1<br>7.2        | 6.3.2<br>Message<br>PRINT, E.<br>File<br>7.1.1<br>7.1.2<br>7.1.3<br>Print                      | Extended Device Diagnostic NetNode<br>e Monitor<br>XPORT, EDIT AND VIEW<br>Open<br>Save and Save As<br>Close               |                            |
| 7 | 6.4<br>FILE,<br>7.1               | 6.3.2<br>Message<br>PRINT, E<br>File<br>7.1.1<br>7.1.2<br>7.1.3                                | Extended Device Diagnostic NetNode<br>e Monitor<br>XPORT, EDIT AND VIEW<br>Open<br>Save and Save As<br>Close               |                            |
| 7 | 6.4<br>FILE,<br>7.1               | 6.3.2<br>Message<br>PRINT, E.<br>File<br>7.1.1<br>7.1.2                                        | Extended Device Diagnostic NetNode<br>e Monitor<br>XPORT, EDIT AND VIEW<br>Open<br>Save and Save As                        |                            |
| 7 | 6.4<br>FILE,<br>7.1               | 6.3.2<br>Message<br>PRINT, E<br>File<br>7.1.1                                                  | Extended Device Diagnostic NetNode<br>e Monitor<br>XPORT, EDIT AND VIEW                                                    | 61<br>66<br>69<br>69<br>69 |
| 7 | 6.4<br>FILE,<br>7.1               | 6.3.2<br>Message<br>PRINT, E.<br>File                                                          | Extended Device Diagnostic NetNode<br>e Monitor<br>XPORT, EDIT AND VIEW                                                    | 61<br>                     |
| 7 | 6.4<br>FILE,                      | 6.3.2<br>Message<br>PRINT, E                                                                   | Extended Device Diagnostic NetNode<br>e Monitor<br>XPORT, EDIT AND VIEW                                                    | 61<br>                     |
| 7 | 6.4<br>FILE,                      | 6.3.2<br>Message<br>PRINT, E                                                                   | Extended Device Diagnostic NetNode<br>e Monitor<br>XPORT, EDIT AND VIEW                                                    | 61<br>                     |
|   | 6.4                               | 6.3.2<br>Message                                                                               | Extended Device Diagnostic NetNode                                                                                         | 61                         |
|   | 6.4                               | 6.3.2<br>Message                                                                               | Extended Device Diagnostic NetNode                                                                                         | 61                         |
|   |                                   | 6.3.2                                                                                          | Extended Device Diagnostic NetNode                                                                                         | 61                         |
|   |                                   |                                                                                                |                                                                                                    |                            |
|   |                                   | 6.3.1                                                                                          | Extended Device Diagnostic NetLink                                                                                         | 60                         |
|   | 6.3                               | Diagnos                                                                                        | tic Functions                                                                                                    | 60                         |
|   |                                   | 6.2.5                                                                                          |                                                                                                    |                            |
|   |                                   | 6.2.4                                                                                          | Firmware / Reset                                                                                                    |                            |
|   |                                   | 6.2.3                                                                                          | Image Download                                                                                                    |                            |
|   |                                   | 6.2.2                                                                                          | Downloading the Configuration                                                                                              | 57                         |
|   |                                   | 6.2.1                                                                                          | Firmware Download                                                                                                    | 56                         |
|   | 6.2                               | Online to                                                                                      | o the NetDevice                                                                                                    | 56                         |
|   | 0.1                               | muouuc                                                                                         |                                                                                                    |                            |
|   | 61                                | Introduct                                                                                      | tion                                                                                                    | EE                         |
| 6 | ONLI                              | NE FUNC                                                                                        | TIONS                                                                                                    | 55                         |
|   | 5.6                               | Start Op                                                                                       | tions                                                                                                    | 52                         |
|   | 5.5                               |                                                                                                |                                                                                                    |                            |
|   | 55                                | ,<br>Languag                                                                                   | 1e                                                                                                    | 51                         |
|   | 5.4                               | Project I                                                                                      | nformation                                                                                                    | 51                         |
|   |                                   | 5.3.7                                                                                          | Modbus RTU Parameter                                                                                                    |                            |
|   |                                   | 5.3.6                                                                                          | ASCII Parameter                                                                                                    |                            |
|   |                                   | 5.3.5                                                                                          | 3964R / RK512 Parameter                                                                                                    |                            |
|   |                                   | 5.3.4                                                                                          | PROFIBUS Parameter                                                                                                    |                            |
|   |                                   | 5.3.3                                                                                          | TCP Parameter                                                                                                    |                            |
|   |                                   | 5.3.2                                                                                          | Ethernet Parameter                                                                                                    |                            |
|   |                                   | 5.3.1                                                                                          | IP Address                                                                                                    |                            |
|   |                                   |                                                                                                | ี ai ai i i ติเติม                                                                                                    |                            |

|    | 9.1    | CIF Serial                                                                               | Driver Error Numbers (-2071)                                                                                                    | 75                               |
|----|--------|------------------------------------------------------------------------------------------|----------------------------------------------------------------------------------------------------|----------------------------------|
|    | 9.2    | RCS Error                                                                                | Numbers (4 93)                                                                                                    | 77                               |
|    | 9.3    | Database                                                                                 | Access Error Numbers (100 130)                                                                                                    | 79                               |
|    | 9.4    | Online Dat<br>9.4.1<br>9.4.2<br>9.4.3<br>9.4.4                                           | ta Manager Error Numbers<br>Online Data Manager Error Numbers (1000 1018)<br>Message Handler Error Numbers (2010 2027)<br>Driver Functions Error Numbers (2501 2512)<br>Online Data Manager Subfunctions Error Numbers (8001 8035) .                                                                                                    | 80<br>80<br>80<br>80<br>81<br>81 |
|    | 9.5    | Data Base                                                                                | Functions Error Numbers (4000 4199)                                                                                                    | 82                               |
|    | 9.6    | Converting                                                                               | g Functions Error Numbers (5001 5008)                                                                                                    | 86                               |
| 10 | APPEN  | NDIX                                                                                     |                                                                                                    | 87                               |
|    | 10.1   | Extended<br>10.1.1<br>10.1.2<br>10.1.3<br>10.1.4<br>10.1.5<br>10.1.6<br>10.1.7<br>10.1.8 | Device Diagnostic<br>Extended Device Diagnostic TCP UDP TASK<br>Extended Device Diagnostic IP TASK<br>Extended Device Diagnostic PROFIBUS<br>Extended Device Diagnostic ALI TASK<br>Extended Device Diagnostic Bridge TASK<br>Extended Device Diagnostic 3946R / RK512<br>Extended Device Diagnostic ASCII<br>Extended Device Diagnostic ASCII |                                  |
|    | 10.2   | Full Duple                                                                               | x and Half Dupelx                                                                                                    | 98                               |
|    | 10.3   | Twisted Pa                                                                               | air and AUI                                                                                                    | 98                               |
|    | 10.4   | MAC Addr                                                                                 | ess                                                                                                    | 98                               |
| 11 | LISTS. |                                                                                          |                                                                                                    | 99                               |
|    | 11.1   | List of Figu                                                                             | Jres                                                                                                    | 99                               |
|    | 11.2   | List of Tab                                                                              | les                                                                                                    | 101                              |
|    |        |                                                                                          |                                                                                                    |                                  |

# 1 Overview SyCon

# 1.1 Main Functions

The main functions of the NetDevices System Configurator are:

| Function      | Section              | Short Description                                                                         |
|---------------|----------------------|-------------------------------------------------------------------------------------------|
| Configuration | Overview             | Overview about possible protocol<br>conversions and description of<br>configuration steps |
| Diagnostic    | Diagnostic Functions | Extended Device Diagnostic,<br>Message Monitor                                            |
| Documentation | Project Information  | Set the project information                                                               |
|               | Print                | Print out the configuration                                                               |

Table 1: SyCon Main Functions

# 1.2 SyConND

SyConND is a System Configurator for NetDevices. To NetDevices belong NetNode 40, NetNode 42 and NetLink MPI.

# 2 Installation and Licensing

# 2.1 System Requirements

- PC with 586-, Pentium processor or higher
- Windows 95/98/ME, Windows NT/2000/XP
- Free disk space: 30 80 MByte
- CD ROM drive
- RAM: min. 16 MByte
- Graphic resolution: min. 800 x 600 pixel
- Windows 95: Service Pack 1 or higher
- Windows NT: Service Pack 3 or higher
- Keyboard and Mouse

## 2.2 Software Installation

Close all application programs on the system!

Insert the Hilscher NetDevices CD in the local CD ROM drive. The installation program starts by itself (Autostart enabled). Otherwise change into the root directory on the CD and start Autorun.exe (Autostart disabled).

**Note:** Administrator privileges are required on Windows NT/2000/XP systems for installation!

The installation program asks for the components you want to install. Answer these questions with **Yes** or **No**.

| ٤ | System Installation                                                                                                    | ×                                                               |
|---|----------------------------------------------------------------------------------------------------|-----------------------------------------------------------------|
| [ | Dear User, this program will guide you through the installation.<br>Please answer the questions concerning the installation settings and choose <next>.</next>                                                                               |                                                                 |
|   | Installation settings       yes       no         Do you want to install the System Configurator SyCon?       I       I         Do you want to install iCon-L?       I       I         Do you have a license code for iCon-L?       I       I | Language<br><u>E</u> nglish<br><u>G</u> erman<br><u>F</u> rench |
|   | Your selection results in the<br>installation of the System Configurator SyCon and iCon-L as the basic version<br>< <u>Back</u> <u>N</u> ext > <u>Cancel</u>                                                                                 | Portuguese                                                      |

Figure 1: Selection for the Installation of the System Configurator and iCon-L in basic version

**Note:** iCon-L is only for NetNode 40 and NetNode 42, but not for NetLink.

| Dear User, this program will guide you through the installation.<br>Please answer the questions concerning the installation settings and ch | oose <next>.</next> |                 |
|----------------------------------------------------------------------------------------------------|---------------------|-----------------|
| nstallation settings                                                                                                    | yes no              | Language        |
| Do you want to install the System Configurator SyCon?                                                                                       |                     | <u>E</u> nglish |
| Do you want to install iCon-L?                                                                                                    |                     | German          |
| Do you have a license code for iCon-L?                                                                                                    |                     |                 |
|                                                                                                    |                     | <u>F</u> rench  |
| 'our selection results in the                                                                                                    |                     |                 |
| installation of the System Configurator SyCon and the licensed iCon-L                                                                       |                     | Fortuguese      |
|                                                                                                    |                     |                 |

Figure 2: Selection for the Installation of the Programs SyCon and the licensed iCon-L version

It can be installed:

- System Configurator SyCon (Configuration and diagnostic tool)
- iCon-L (graphical programming system with module library and diagnostic tool)

If you have a license code or it is print on the label of the CD, then answer the question for an existing license code with **yes**, otherwise a basic version of iCon-L will be installed.

**Note:** For SyCon no license is needed, because the basic version includes all functions for operating the NetDevices.

## 2.3 Installation of the SyCon and iCon-L

During the installation of the licensed version of iCon-L you have to insert your Name and your Company Name during installation.

If you have a license code or it is labeled on the CD, it must also be entered now. Otherwise iCon-L will work as a basic version.

In the basic version of the System Configurator all functions of SyCon for operating the NetDevices are available.

In the basic version of iCon-L you have the possibility to load projects and download it to the NetNode. In this version you also can do diagnostic. In the licensed version you have the same possibilities and in addition to this you can create own projects with up to 100 blocks and do project engineering.

Follow the instructions of the installation program and answer the questions with **OK** or **NEXT**.

A license code for iCon-L can be ordered also subsequently by filling out the order form under the menu item **Help > Licensing** and fax this order form either to the distributor or directly to us.

| 6 | System Installati    | on - Program Registration | × |
|---|----------------------|---------------------------|---|
|   |                      |                           |   |
|   | ATTENTION:           |                           |   |
|   | Please enter the lic | ense code from your CD.   |   |
| l |                      |                           |   |
|   | Name                 | Enter your name           |   |
|   | Company              | Enter you company name    |   |
|   | Address              |                           |   |
|   | City, State, Zip     |                           |   |
|   | Country              |                           |   |
|   | License code         | 0123456789ABCDEF          |   |
|   |                      | <u>B</u> ack <u>O</u> K   |   |

Figure 3: Enter the Name, the Company Name and the license code

**Note:** The license code 0123456789ABCDEF is no valid code and is only used for explanation.

It is necessary to fill in the Name and the Company Name. It is optional to fill in the Address, the City, State, Zip and Country.

The installation program offers the following selections:

| GyCon Application Setup 🛛 🗙         |                              |                   |  |
|-------------------------------------|------------------------------|-------------------|--|
| Update Components                   |                              |                   |  |
| Select the components for updating. |                              |                   |  |
| ✓ NetDevices                        |                              |                   |  |
| TPC/UDP IP Driver                   |                              |                   |  |
|                                     |                              |                   |  |
| InstallShield                       | <u>S</u> elect All           | <u>C</u> lear All |  |
|                                     | < <u>B</u> ack <u>N</u> ext> | Cancel            |  |

Figure 4: Selection of the destination directory and the NetDevices during installation

The installation program copies the program files and Bitmaps to the PC. Finally the system DLLs and the application are entered into the Registry.

## 2.4 Licensing

This section describes the steps to license iCon-L from the already installed basic version of this program. The licensing during installation was already described above.

Deliveries that contain a license for the module library iCon-L have a formula with. Fill out this paper (formulary) and fax it to your distributor or directly to us. After you receive the license code enter it as described in section *Enter the Licensecode* below on page *15*.

An order form for a license for iCon-L can be printed out with the System Configurator and is described in the next section.

## 2.4.1 Ordering a License for iCon-L

This section describes how to act by iCon-L starting from the already installed basic version of this program. The licensing during installation was already described above.

To order the license code iCon-L select the menu **Help > Licensing**. The licensing window is opened.

Fill in your name, the company name and the address for license information into the fields.

To order a license code iCon-L select the iCon-L module by clicking on it.

There are three tables to do this. The first table list the modules, that are not licensed. Doubleclick or select a module and click the **Add** button to move them into the table in the middle that are printed on the order form later.

The modules, which are already licensed, are shown in the last table.

| licensing              |                       |         |            |          | ×                  |
|------------------------|-----------------------|---------|------------|----------|--------------------|
| - Licensee Information | ·                     |         |            | _        | <u>_</u> K         |
| Name                   | Enter your name       |         |            |          | Cancel             |
| Company                | Enter your Company    | y name  |            |          |                    |
| Address                | Enter your Address    |         |            | Г        | Enter License Code |
| City, State, Zip       | Enter City, State, Zi | p       |            | -        |                    |
| Country                | Enter your Country    |         |            |          | Print Urder Form   |
|                        | ,                     |         |            |          |                    |
| Licensing of the field | bus systems           |         |            |          |                    |
| Not licensed           | -                     |         |            |          |                    |
| Module                 | Ver                   | sion    | Date       | <b>_</b> |                    |
|                        |                       |         |            |          |                    |
|                        |                       |         |            |          |                    |
| Module                 | Ve                    | sion    | Date       |          | Add                |
| iCon-L                 | 4, (                  | ), 0, 7 | 03/05/2002 |          |                    |
|                        |                       |         |            | -        | <u>D</u> elete     |
| License presented      |                       |         |            |          |                    |
| Module                 | Ver                   | sion    | Date       | <b>_</b> |                    |
|                        |                       |         |            | H        |                    |
|                        |                       |         | 1          | Ľ        |                    |
|                        |                       |         |            |          |                    |

Figure 5: Selection of the Module iCon-L

After selecting the modules select the button **Print Order Form** and send us this paper by fax or by mail.

#### 2.4.2 Enter the Licensecode

Check if the name and the company name was entered exactly as printed on the fax.

**Note:** Observe that the spelling is the same as on the fax, especially the small and capital letters.

Then select the button **Enter License Code**. The following windows appears. Enter the 16 digits of the license code.

| License Code                            | ×              |
|-----------------------------------------|----------------|
| Registration code from the application  | <u>0</u> K     |
| 000704042020C023                        | <u>C</u> ancel |
| License code from the software supplier |                |
| 0123456789ABCDEF                        | <u>C</u> lear  |

Figure 6: Enter the Licence Code

**Note:** The license code 0123456789ABCDEF showed above is an invalid license code and is only used for explanation.

After you have entered the license code select the button **OK**. The code is verified. If the license code is valid SyCon will ask you to exit and restart the System Configurator to activate the license. If the license code is invalid the following window appears.

| Commen | t 🗵                      |
|--------|--------------------------|
| ٩      | License code is invalid. |
|        | OK                       |

Figure 7: Note license code invalid

In this case check:

- the license code with the information on the fax
- the <u>right</u> spelling of the name and the company name with the information on the fax. Check especially for small and capital letters.

## 2.5 Scope of Functions

### 2.5.1 Scope of Functions of the Basic Versions

The basic version of the System Configurator SyCon has the following functionality:

- Full functionality for operating the NetDevices (both NetLink and NetNode)
- All diagnostic functions

The basic version of iCon-L contains:

- In the basic version existing projects can be opened, parameter of the modules can be changed and it can be sent to the NetNode
- The diagnostic functions for existing projects are available
- Modules can not be deleted or added!

## 2.5.2 Scope of Functions of the licensed iCon-L Version

The licensed version of the iCon-L has the following functionality:

- Projects with up to 100 blocks can be created
- It is possible to create new and to open existing projects, the parameters of modules can be changed and loaded into the NetNode
- Diagnostic functions
- Blocks can be deleted or added

# **3** Configuration Steps - Getting Started

## 3.1 Overview Protocol Conversions

Select from the following table the device you want to use. The configuration steps are described in the given section.

**Note:** The booklet with the CD ROM contains information for the hardware installation and information to the cable. At this point it is presupposed that the hardware installation was already done.

There are two different kinds of NetDevices:

| Device  | Page |
|---------|------|
| NetLink | 17   |
| NetNode | 17   |

Table 2: Overview NetDevices

### 3.1.1 NetLink

| Device  | Ethernet        | Protocol     | Described in section      | Page |
|---------|-----------------|--------------|---------------------------|------|
| NetLink | Hilscher TCP/IP | PROFIBUS MPI | Configuration NetLink MPI | 18   |

Table 3: Overview NetLink Communication

## 3.1.2 NetNode

| Device        | Ethernet       | Protocol      | Described in section                                                    | Page |
|---------------|----------------|---------------|-------------------------------------------------------------------------|------|
| NetNode 40/42 | Ethernet       | 3946R / RK512 | Configuration of NetNode 40/42 with Ethernet / 3946R/RK512 Conversion   | 19   |
|               | Ethernet       | ASCII         | Configuration of NetNode 40/42 with Ethernet / ASCII Conversion         | 20   |
|               | Ethernet       | Modbus RTU    | Configuration of NetNode 40/42 with Ethernet /<br>Modbus RTU Conversion | 21   |
|               | Ethernet + FTP | ASCII         | Configuration of NetNode 40/42 with<br>Ethernet+FTP / ASCII Conversion  | 22   |

Table 4: Overview Protocol Conversions NetNode

# 3.2 Configuration NetLink

## 3.2.1 Configuration NetLink MPI

The following table describes the steps to configure a Hilscher NetLink MPI device.

| # | Action                         | Menu in the System Configurator                         | Detail information in section              | Page |
|---|--------------------------------|---------------------------------------------------------|--------------------------------------------|------|
| 1 | Create a new project           | File > New > NetDevices                                 | Setting up the NetDevices<br>Configuration | 23   |
| 2 | Choose Hilscher NetLink device | Insert > Device > NetLink                               | Insert Device                              | 24   |
| 3 | Set Device Assignment          | Settings > Device Assignment > CIF<br>TCP/UDP IP Driver | CIF TCP/IP Driver                          | 30   |
| 4 | Set Protocol Parameter         | Settings > NetLink Parameter                            | Device Parameter                           | 35   |
|   |                                |                                                         | IP Address                                 | 36   |
|   |                                |                                                         | PROFIBUS Parameter                         | 39   |
| 5 | Save project                   | File > Save                                             | Save and Save As                           | 69   |
| 6 | Download                       | Online > Download                                       | Downloading the<br>Configuration           | 57   |

Table 5: Configuration NetLink MPI

# 3.3 Configuration NetNode

# 3.3.1 Configuration of NetNode 40/42 with Ethernet / 3946R/RK512 Conversion

In the following table the steps to configure a Hilscher NetNode device with the conversion from Ethernet to 3946R / RK512 are described.

| # | Action                            | Menu in the System Configurator                                    | Detail information in section              | Page |
|---|-----------------------------------|--------------------------------------------------------------------|--------------------------------------------|------|
| 1 | Create a new project              | File > New > NetDevices                                            | Setting up the NetDevices<br>Configuration | 23   |
| 2 | Choose Hilscher NetNode<br>device | Insert > Device > NetNode 40<br>or<br>Insert > Device > NetNode 42 | Insert Device                              | 24   |
| 3 | Select Protocol Conversion        | Protocol 1: Ethernet<br>Protocol 2: 3946R / RK512                  | Select NetNode Protocol<br>Conversion      | 25   |
| 4 | Set Protocol Parameter            | Settings > NetNode Parameter                                       | Device Parameter                           | 35   |
|   |                                   |                                                                    | IP Address                                 | 36   |
|   |                                   |                                                                    | TCP Parameter                              | 38   |
|   |                                   |                                                                    | 3964R / RK512 Parameter                    | 42   |
| 5 | Set Device Assignment             | Settings > Device Assignment                                       | Device Assignment                          | 27   |
| 6 | Save project                      | File > Save                                                        | Save and Save As                           | 69   |
| 7 | Download                          | Online > Download                                                  | Downloading the<br>Configuration           | 57   |

Table 6: Configuration of NetNode 40/42 with Ethernet / 3946R/RK512 Conversion

# 3.3.2 Configuration of NetNode 40/42 with Ethernet / ASCII Conversion

In the following table the steps to configure a Hilscher NetNode device with the conversion from Ethernet to ASCII are described.

| # | Action                            | Menu in the System Configurator                                    | Detail information in section              | Page |
|---|-----------------------------------|--------------------------------------------------------------------|--------------------------------------------|------|
| 1 | Create a new project              | File > New > NetDevices                                            | Setting up the NetDevices<br>Configuration | 23   |
| 2 | Choose Hilscher NetNode<br>device | Insert > Device > NetNode 40<br>or<br>Insert > Device > NetNode 42 | Insert Device                              | 24   |
| 3 | Select Protocol Conversion        | Protocol 1: Ethernet<br>Protocol 2: ASCII                          | Select NetNode Protocol<br>Conversion      | 25   |
| 4 | Set Protocol Parameter            | Settings > NetNode Parameter                                       | Device Parameter                           | 35   |
|   |                                   |                                                                    | IP Address                                 | 36   |
|   |                                   |                                                                    | TCP Parameter                              | 38   |
|   |                                   |                                                                    | ASCII Parameter                            | 44   |
| 5 | Set Device Assignment             | Settings > Device Assignment                                       | Device Assignment                          | 27   |
| 6 | Save project                      | File > Save                                                        | Save and Save As                           | 69   |
| 7 | Download                          | Online > Download                                                  | Downloading the<br>Configuration           | 57   |

Table 7: Configuration of NetNode 40/42 with Ethernet / ASCII Conversion

# 3.3.3 Configuration of NetNode 40/42 with Ethernet / Modbus RTU Conversion

In the following table the steps to configure a Hilscher NetNode device with the conversion from Ethernet to Modbus RTU are described.

| # | Action                            | Menu in the System Configurator                                    | Detail information in section              | Page |
|---|-----------------------------------|--------------------------------------------------------------------|--------------------------------------------|------|
| 1 | Create a new project              | File > New > NetDevices                                            | Setting up the NetDevices<br>Configuration | 23   |
| 2 | Choose Hilscher NetNode<br>device | Insert > Device > NetNode 40<br>or<br>Insert > Device > NetNode 42 | Insert Device                              | 24   |
| 3 | Select Protocol Conversion        | Protocol 1: Ethernet<br>Protocol 2: Modbus RTU                     | Select NetNode Protocol<br>Conversion      | 25   |
| 4 | Set Protocol Parameter            | Settings > NetNode Parameter                                       | Device Parameter                           | 35   |
|   |                                   |                                                                    | IP Address                                 | 36   |
|   |                                   |                                                                    | TCP Parameter                              | 38   |
|   |                                   |                                                                    | Modbus RTU Parameter                       | 49   |
| 5 | Set Device Assignment             | Settings > Device Assignment                                       | Device Assignment                          | 27   |
| 6 | Save project                      | File > Save                                                        | Save and Save As                           | 69   |
| 7 | Download                          | Online > Download                                                  | Downloading the<br>Configuration           | 57   |

Table 8: Configuration of NetNode 40/42 with Ethernet / Modbus RTU Conversion

# 3.3.4 Configuration of NetNode 40/42 with Ethernet+FTP / ASCII Conversion

In the following table the steps to configure a Hilscher NetNode device with the conversion from Ethernet + FTP to ASCII are described.

| # | Action                            | Menu in the System Configurator                                    | Detail information in section              | Page |
|---|-----------------------------------|--------------------------------------------------------------------|--------------------------------------------|------|
| 1 | Create a new project              | File > New > NetDevices                                            | Setting up the NetDevices<br>Configuration | 23   |
| 2 | Choose Hilscher NetNode<br>device | Insert > Device > NetNode 40<br>or<br>Insert > Device > NetNode 42 | Insert Device                              | 24   |
| 3 | Select Protocol Conversion        | Protocol 1: Ethernet + FTP<br>Protocol 2: ASCII                    | Select NetNode Protocol<br>Conversion      | 25   |
| 4 | Set Protocol Parameter            | Settings > NetNode Parameter                                       | Device Parameter                           | 35   |
|   |                                   |                                                                    | IP Address                                 | 36   |
|   |                                   |                                                                    | TCP Parameter                              | 38   |
|   |                                   |                                                                    | ASCII Parameter                            | 44   |
| 5 | Set Device Assignment             | Settings > Device Assignment                                       | Device Assignment                          | 27   |
| 6 | Save project                      | File > Save                                                        | Save and Save As                           | 69   |
| 7 | Download                          | Online > Download                                                  | Downloading the<br>Configuration           | 57   |

Table 9: Configuration of NetNode 40/42 with Ethernet+FTP / ASCII Conversion

**Note:** In case of Ethernet + FTP / ASCII conversion maximal two serial interfaces can be used.

# 4 Configuration of NetDevices with SyCon

# 4.1 Setting up the NetDevices Configuration

To create a new configuration, choose the **File > New** menu. This will offer a selection list of fieldbus systems. Choose the **NetDevices**. If only the NetDevices was installed, then the configuration window will open directly.

The name of the configuration file can be allocated when the configuration is finished or with **File > Save As**.

## 4.2 Insert Device

In order to insert a NetDevice into the configuration, choose the **Insert > Device** menu, in order to open the selection window, or click on the symbol:

| Insert > Device |  |
|-----------------|--|
| <b>_</b> *      |  |

Figure 8: Symbol Insert > Device

A dialog box opens, from which exactly one device can be selected.

| Insert Device                                          |                                                                                      | ×                            |
|--------------------------------------------------------|--------------------------------------------------------------------------------------|------------------------------|
| Available devices<br>NetLink<br>NetNode40<br>NetNode42 | Add >>       NetNode40         Add All >>          << Remove          <<< Remove All | <u>O</u> K<br><u>C</u> ancel |
|                                                        | Description NetNode                                                                  |                              |

Figure 9: Insert > Device

In this window you select the device you want by clicking on it in the list **Available Devices** and then click the **Add** button or make a double click on the device to put the device to the list **Selected Devices**. With **OK** you confirm the selection.

This example shows a Net Node40 device that is inserted with the **Description NetNode.** The shown description depends on the insert device and can be changed the user.

## 4.2.1 Select NetNode Protocol Conversion

**Note:** This dialogue appears only, if a NetNode device is inserted into the configuration. In case of a NetLink this setting has not to be made.

After the selection of the NetNode device was confirmed by clicking at the **OK** button a new window appears where you have to select the protocol for this device.

| NetNode Protocols                              | ×                            |
|------------------------------------------------|------------------------------|
| Protocols Protocol 1 Ethernet Protocol 2 ASCII | <u>O</u> K<br><u>C</u> ancel |

Figure 10: Select NetNode Protocol (here ASCII)

Here you see the possible protocol conversions:

| Protocol 1     | Protocol 2    | Firmware |
|----------------|---------------|----------|
| Ethernet       | 3946R / RK512 | NNENNVR  |
| Ethernet       | ASCII         | NNENASC  |
| Ethernet       | Modbus RTU    | NNENMBR  |
| Ethernet + FTP | ASCII         | NNFTPASC |

Table 10: Possible Protocol Conversions for NetNode Configuration

If you have selected a protocol and you confirm your selection by clicking on the **OK** button the NetNode will be insert with this protocol.

### 4.2.2 Replace Device

If a device already exists in the configuration and should be replaced against another device, you have to choose the menu **Insert > Device** or select the "Insert Device" Symbol.

The question appears if the device should be replaced.

| Question | X                                   |
|----------|-------------------------------------|
| ?        | Do you want to replace this device? |
|          | Yes <u>N</u> o                      |

Figure 11: Security question replace device

If you click the **Yes** button a new window opens, where you can replace the device against another one.

| Replace Device                                         |                                                                     |                            |         | ×                            |
|--------------------------------------------------------|---------------------------------------------------------------------|----------------------------|---------|------------------------------|
| Available devices<br>NetLink<br>NetNode40<br>NetNode42 | Add >><br>Add All >><br><< <u>R</u> emove<br><< R <u>e</u> move All | Selected device<br>NetLink | 35      | <u>Q</u> K<br><u>C</u> ancel |
|                                                        |                                                                     | Description                | NetLink |                              |

Figure 12: Edit > Replace Device

In this window you select the device you want by clicking on it in the list **Available devices**. By clicking the **Add** button you put the device in the list **Selected devices**. With **OK** you confirm the selection and the device will be replaced.

**Note:** If the previous device is replaced by a NetNode, you also have to select the protocol conversion, like descriped in section *Select NetNode Protocol Conversion* on page 25.

# **5** Settings

## 5.1 Device Assignment

The Device Assignment setting determines how the System Configurator communicates with the device. This is set in the device assignment via the menu **Settings > Device Assignment**. The following possibilities are available:

| <b>CIF Serial Driver</b> | CIF TCP/IP Driver |
|--------------------------|-------------------|
|--------------------------|-------------------|

#### **CIF Serial Driver:**

- CIF Serial Driver: The System Configurator communicates with the NetNode over a serial connection. In this case, a COM port of the PC must be connected via a diagnostic cable with the diagnostic interface of the NetNode.
- This communication is utilized when the System Configurator has access the device over the diagnostic interface of the Hilscher device.

#### CIF TCP/IP Driver:

• CIF TCP/IP Driver: The System Configurator communicates with the Hilscher device via a TCP/IP connection.

#### 5.1.1 CIF Serial Driver

The serial driver supports COM1 to COM 4, in order to communicate via the diagnostic interface with the device.

|--|

| Driver select                          |                                            | ×                           |
|----------------------------------------|--------------------------------------------|-----------------------------|
| CIF Serial Driver<br>CIF TCP/IP Driv   | er                                         | <u>OK</u><br><u>C</u> ancel |
| Vendor<br>Version<br>Date<br>Functions | Hilscher GmbH<br>V1.100<br>25.02.2000<br>5 |                             |

Figure 13: Driver Selection - CIF Serial Driver

Choose the **CIF Serial Driver** and then **OK**, in order to select the CIF Serial Driver.

The connection must first be established using the button **Connect COM1** or **Connect COM2** or **Connect COM3** or **Connect COM4**. They can be used depending on which COM ports are installed and free on the PC.

The System Configurator sends a request to the corresponding COM port and polls the Firmware name of the device. A display of the Firmware will indicate when a device is connected. In the other case, a Timeout error (-51) appears, which will state that no device is connected.

| Device Assignme    | ent CIF Serial | Driver  |         |          |       |                      | ×              |
|--------------------|----------------|---------|---------|----------|-------|----------------------|----------------|
| Driver Descriptio  | n              |         |         |          |       |                      |                |
| Device Driver      | CIF Serial Dri | ver     |         |          |       |                      |                |
| - Board Selection: | ,              |         |         |          |       |                      | <u>C</u> ancel |
| Board Sciection    | Name           | Туре    | Version | Date     | Error |                      |                |
| COM 1              | NNENASC        | NN40/42 | V01.000 | 23.05.02 | 0     | Connect COM 1        |                |
| 🗖 COM 2            |                |         |         |          | -51   | Connect COM 2        |                |
| 🗖 СОМ З            |                |         |         |          | -20   | Connect COM 3        |                |
| COM 4              |                |         |         |          | -20   | Connect COM <u>4</u> |                |
|                    |                |         |         |          |       |                      |                |

Figure 14: CIF Serial Driver - Device Assignment

The error number -20 indicates that this COM interface is not available or free.

### 5.1.2 CIF TCP/IP Driver

The TCP/IP driver connects up to four devices that can be accessed over a TCP/IP connection.

| The TCP/IP driver is chosen via | Settings > | Device Assignment. |
|---------------------------------|------------|--------------------|
|---------------------------------|------------|--------------------|

| Driver select                          |                                            | ×                            |
|----------------------------------------|--------------------------------------------|------------------------------|
| CIF Serial Drive                       | r<br>/er                                   | <u>Q</u> K<br><u>C</u> ancel |
| Vendor<br>Version<br>Date<br>Functions | Hilscher GmbH<br>V1.100<br>25.02.2000<br>5 |                              |

Figure 15: Driver Selection - CIF TCP/IP Driver

In order to select the CIF TCP/IP driver, choose CIF TCP/IP Driver and then  $\mathbf{OK}.$ 

| Device Assignme     | nt CIF TCP | /IP Driver |         |      |                | ×                                 |
|---------------------|------------|------------|---------|------|----------------|-----------------------------------|
| TCP/IP Address      | Selection  | . 0 . 0    | ).0     | Con  | nect to Server | <u>D</u> K<br><u>C</u> ancel      |
| - Board Selection - | Name       | Туре       | Version | Date | Error          |                                   |
| Board 1             |            |            |         |      |                | <u>N</u> etIdent<br>Configuration |
| E Board 2           |            |            |         |      |                |                                   |
| E Board 3           |            |            |         |      |                | <u>m</u> ore >>                   |

Figure 16: CIF TCP/IP Driver > Device Assignment

#### 5.1.2.1 NetIdent Configuration

With the button **NetIdent Configuration** you can look for existing NetDevices in the network. A new window appears:

| NetIdent Devices          |      |               |            | ×              |
|---------------------------|------|---------------|------------|----------------|
| Devices                   |      |               |            | <u>E</u> xit   |
| MAC Address               | Туре | Serial Number | IP Address | Start Poll     |
|                           |      |               |            | <u>S</u> et Ip |
| Press "Start Poll" Button |      |               |            | 1              |

Figure 17: NetIdent Configuration

By clicking the Start Poll button the network is scanned for NetDevices.

| Ne | tIdent Devices                         |                   |               |                                  | ×              |
|----|----------------------------------------|-------------------|---------------|----------------------------------|----------------|
| Γ  | Devices                                |                   |               |                                  | <u>E</u> xit   |
|    | MAC Address                            | Туре              | Serial Number | IP Address                       |                |
|    | 00-02-A2-0A-00-05<br>00-02-A2-08-00-16 | NetNode<br>COM-EN | 5<br>22       | 192.168.10.210<br>192.168.10.216 | Start Poll     |
|    |                                        |                   |               |                                  | <u>S</u> et Ip |
|    |                                        |                   |               |                                  |                |
|    |                                        |                   |               |                                  |                |
| 2  | 2                                      |                   |               |                                  |                |

Figure 18: NetIdent Configuration > Start Poll

If one or more devices were found, they are shown with their **MAC** Address. Further more the device **Type**, the **Serial Number** and **the IP** Address are displayed.

**Caution:** To find devices with NetIdent and to set their IP Address, the devices have to be in the same network as the used PC.

If you type in the found IP Address of the required device and confirm by clicking the **Connect to Server** button, the device appears in the **Board Selection** if the Connection was successfull. If the name agrees with device in the configuration, now the device can be selected.

| D | evice Assignmen    | t CIF TCP/I | P Driver |          |          |                   | ×                 |
|---|--------------------|-------------|----------|----------|----------|-------------------|-------------------|
| [ | - TCP/IP Address S | election    |          |          |          |                   | <u>0</u> K        |
|   | IP Address         | 192 .       | 168 . 10 | . 173    | Connect  | to <u>S</u> erver | <u>C</u> ancel    |
|   | -Board Selection-  |             |          |          |          |                   |                   |
|   |                    | Name        | Туре     | Version  | Date     | Error             |                   |
|   | 🔽 Board O          | NNENASC     | NN40/42  | T01.000A | 12.11.01 | 0                 |                   |
|   | 🗖 Board 1          |             |          |          |          | -1                |                   |
|   | 🗖 Board 2          |             |          |          |          | -1                |                   |
|   | 🗖 Board 3          |             |          |          |          | -1                |                   |
|   |                    |             |          |          |          |                   | ( <u>m</u> ore >> |

Figure 19: CIF TCP/IP Driver - Device Assignment

By confirming with the **OK** button, the device is assigned to the Device Assignment via TCP/IP.

## 5.2 Device Settings

**Note:** The device settings are only valid for NetNode devices. If a NetLink configuration is loaded, this menu point is not shown.

To enter the Device Settings, choose the menu **Settings > Device Settings** or click with the right mouse button on the device and select the **Device Settings** from the list that opens.

The Device Settings contain parameters that determine the behaviour of the device as well as the user interface. These settings are only valid for Hilscher devices and are included in the download of the configuration.

| Protocol Device Settings                                                                                                    | ×                                                                                               |
|----------------------------------------------------------------------------------------------------|-------------------------------------------------------------------------------------------------|
| Handshake of the process data<br>Bus synchronous, device controlled<br>Buffered, device controlled<br>No consistence, uncontrolled<br>Buffered, host controlled<br>Bus synchronous, host controlled<br>Buffered, extended host controlled | <u>K</u><br><u>C</u> ancel                                                                      |
| Configuration mode<br>Configuration by SyCon<br>Configuration by Application<br>Startup behaviour after system initialisation<br>Automatic release of the communication<br>Controlled release of the communication                        | User program monitoring<br>Watchdog time 1000 ms<br>by the device<br>by the application program |

Figure 20: Settings > Device Settings

#### Handshake of the process data

These various types are used for setting the handshake of the process data for the Master. The choice of used type is important for the correct data exchange between the application program and the device.

The used handshake of the process data needs to be supported by the application program. Mostly the buffered, host controlled handshake is supported. The setting no consistence, uncontrolled works without handshake and the processes run free.

#### Configuration Mode

If the device is to use the parameters of the configuration that is downloaded from SyCon then the **Configuration by SyCon** mode must be selected for the configuration mode. If the configuration is written online from an application into the Dual-port memory, then the **Configuration by Application** mode must be selected.

#### • User program monitoring

The Watchdog time determines how long the device waits for a triggering of the software watchdog by the application program until it sets the outputs of the Slave devices to zero. This behaviour must be activated by the user program and does not start automatically.

#### • Startup behaviour after system initialisation

When **Automatic release of the communication by the device** has been set, the Master device starts with the data exchange at the Bus after the initializing has been finished. When **Controlled release of communication by the application program** has been set, the application program has to activate the data exchange at the Bus.

## 5.3 Device Parameter

The Device Parameter are the basis for the working data exchange. This section contains information for setting the Device Parameter and a description for the individual protocol- and busparameter.

| NetLink                                                                                                    | NetNode                                                                                                    |
|----------------------------------------------------------------------------------------------------|----------------------------------------------------------------------------------------------------|
| The NetLink device parameters can be called up with the menu <b>Settings &gt; NetLink Parameter</b> , if a NetLink configuration is loaded. | The NetNode device parameters can be called up with the menu <b>Settings</b> > <b>NetNode Parameter</b> , if a NetNode configuration is loaded. The displayed parameter depend on the protocols which where selected for the protocol conversion. |

Table 11: Settings > Parameter

The settings of the individual parameter is described in the section given below.

| Parameter     | NetLink | NetNode | Described in section    | Page |
|---------------|---------|---------|-------------------------|------|
| IP-Address    | Yes     | Yes     | IP Address              | 36   |
| Ethernet      | Yes     | Yes     | Ethernet Parameter      | 37   |
| ТСР           | No      | Yes     | TCP Parameter           | 38   |
| PROFIBUS      | Yes     | No      | PROFIBUS Parameter      | 39   |
| 3946R / RK512 | No      | Yes     | 3964R / RK512 Parameter | 42   |
| ASCII         | No      | Yes     | ASCII Parameter         | 44   |
| Modbus RTU    | No      | Yes     | Modbus RTU Parameter    | 49   |

Table 12: Settings of Device Parameter

### 5.3.1 IP Address

| IP Address  |                      |
|-------------|----------------------|
| Description | NetLink / NetNode    |
| DHCP        |                      |
| BOOTP       |                      |
| IP address  | 192 . 168 . 10 . 215 |
| Net mask    | 255 . 255 . 255 . 0  |
| Gateway     | 192 . 168 . 0 . 10   |

Figure 21: Settings > NetLink / NetNode Parameter > IP Address

#### **Description:**

The description of the device is shown in SyCon as the name of the device. The description is changeable in this field.

The handing over of the IP parameters (IP address, Net mask, Gateway) can result in three ways.

#### 1. DHCP:

The device gets the IP parameters from a DHCP server.

#### 2. BOOTP:

The device gets the IP parameters from a BOOTP server.

#### 3. IP address, Net mask and Gateway:

The IP parameters can be entered in this fields. If more than one configuration way is activated (for example DHCP and manually entered IP parameters), the device trys to process the different configuration way one after the other. As soon as it got an IP configuration in one of this ways, the device starts with this parameters.

## 5.3.2 Ethernet Parameter

|                  | Ethernet          |  |
|------------------|-------------------|--|
|                  |                   |  |
| Description      | NetLink / NetNode |  |
|                  |                   |  |
| Auto detect      |                   |  |
| Interface        | Twistet Pair 💌    |  |
| Auto negotiation |                   |  |
| Duplex mode      | Half              |  |
| Speed            | 10 MBit/s         |  |
|                  |                   |  |

Figure 22: Settings > NetLink / NetNode Parameter > Ethernet

#### **Description:**

The description of the device is shown in SyCon as the name of the device. The description is changeable in this field.

#### Auto detect:

If this option is selected an automatic detection of the Ethernet interface results.

#### Interface:

Here the manually setting of the Ethernet can be done. The user has the possibility to select **Twisted Pair** or **AUI** but at the moment just Twisted Pair is supported. The description of this you find in section *Twisted Pair and AUI* at page *98*.

#### Auto negotation:

Auto negotation means, that in case of two connected devices the devices detect the hardware and the features (for example Half- or Full Duplex, 10 or 100 Mbits and so on) of the other device. If this option is selected, both devices work with the performance of the lower-powered device.

#### Duplex mode:

Here the Duplex mode of the Ethernet interface can be set. You can select between Full Duplex and Half Duplex but only Half Duplex is supported at the moment. The description of this you find in section *Full Duplex and Half Duplex* at page *98*.

#### Speed:

Transmission speed of the data in MBits/s. In this window you can select between 10 MBits/s and 100 MBits/s, but only 10 Mbits/s are supported at the moment.

### 5.3.3 TCP Parameter

|                         | TCP         |
|-------------------------|-------------|
|                         |             |
| Description             | NetNode     |
|                         |             |
| Communication reference | 0 💌         |
|                         |             |
| Connection type         | Server 💌    |
| IP address              | 0.0.0.0     |
| Port number             | 1024        |
| Send timeout            | 0 × 100 ms  |
| Connect timeout         | 0 × 100 ms  |
| Close timeout           | 0 * 100 ms  |
| Connect retry time      | 10 × 100 ms |
|                         |             |

Figure 23: Settings > NetNode Parameter > TCP

#### **Description:**

The description of the device is shown in SyCon as the name of the device. The description is changeable in this field.

With the different **Communication references 0**, **1**, **2** and **3** you are able to set diffent communication kinds which are independend form each other. By selecting a communication kind the settings for this communication are loaded and the communication is done this way.

In the field **Connection type** you can select between **unused**, **Server** and **Client**. Depending on the selected Connection type the under settings (IP address, Connect timeout and so on) are grey.

If the **Connection type** unused is selected all other field are grey because no connection is selected.

If Server is selected as **Connection type** the field **Port number**, **Send timeout** and **Close timeout** are adjustable.

If Client is selected as **Connection type** all field are adjustable. In the field **IP Address** you have to type in the IP of the wanted Client. The field **Send timeout**, **Connect timeout**, **Close timeout** and **Connect retry time** are adjustable in multiple of 100 milliseconds.
# 5.3.4 **PROFIBUS** Parameter

| PROFIBUS                                                                                                    |                                                                                                    |   |                                                                                                    |                                   |              |
|----------------------------------------------------------------------------------------------------|----------------------------------------------------------------------------------------------------|---|----------------------------------------------------------------------------------------------------|-----------------------------------|--------------|
| Description                                                                                                    | nk                                                                                                    |   |                                                                                                    |                                   |              |
| Station Address                                                                                                    | 1                                                                                                    |   |                                                                                                    |                                   |              |
| Bus profile                                                                                                    | MPI                                                                                                    | • | Tid1<br>Tid2                                                                                                    | 60<br>400                         | tBit<br>tBit |
| Baud rate<br>Slot Time<br>Min. Station Delay of Responders<br>Max. Station Delay of Responders<br>Quiet Time<br>Setup Time | 187.5 kBaud           415         tBit           60         tBit           400         tBit           1         tBit           1         tBit | Y | Target Rotation Time<br>Target Rotation Time<br>GAP Actualization Factor<br>Max Retry Limit<br>Highest Station Address | 10000<br>53.3333<br>20<br>2<br>31 | tBit<br>ms   |

Figure 24: Settings > NetLink Parameter > PROFIBUS

The busparameters and their meaning:

Station Address

The Station Address of the NetLink

Baudrate

Transmission speed: Number of bits per second.

| Baudrate    | Bit Time (t <sub>Bit</sub> ) |
|-------------|------------------------------|
| 9,6 kBaud   | 104,2 us                     |
| 19,2 kBaud  | 52,1 us                      |
| 93,75 kBaud | 10,7 us                      |
| 187,5 kBaud | 5,3 us                       |
| 500 kBaud   | 2 us                         |
| 1,5 Mbaud   | 666,7 ns                     |
| 3 Mbaud     | 333,3 ns                     |
| 6 Mbaud     | 166,7 ns                     |
| 12 Mbaud    | 83,3 ns                      |

Table 13: Baud rates and Bit times

• Minimum Station Delay of Responders (min T<sub>SDR</sub>)

This is the shortest time period that must elapse before a remote recipient (Responder) may send an acknowledgement of a received query telegram. The shortest time period between receipt of the last Bit of a telegram to the sending of the first Bit of a following telegram.

Value range: 1 .. 65535

• Maximum Station Delay of Responders (max T<sub>SDR</sub>)

This is the longest time period that must elapse before a Sender (Requestor) may send a further query telegram. Greatest time period between receipt of the last Bit of a telegram to the sending of the first Bit of a following telegram.

The Sender (Requestor, Master) must wait at least for this time period after the sending of an unacknowledged telegram (e.g. Broadcast only) before a new telegram is sent.

Value range: 1 .. 65535

• Slot Time (T<sub>SL</sub>)

'Wait for receipt' – monitoring time of the Senders (Requestor) of telegram for the acknowledgement of the recipient (Responder). After expiration, a retry occurs in accordance with the value of 'Max. telegram retries'.

Value range: 52 .. 65535

• Quiet Time (T<sub>QUI</sub>)

This is the time delay that occurs for modulators (Modulator-trip time) and Repeaters (Repeater-switch time) for the change over from sending to receiving.

Value range: 0 .. 255

• Setup Time (T<sub>SET</sub>)

Minimum period "reaction time" between the receipt of an acknowledgement to the sending of a new query telegram (Reaction) by the Sender (Requestor).

Value range: 1..255

• Target Rotation Time  $(T_{TR})$ 

Pre-set nominal Token cycling time within the Sender authorization (Token) will cycle around the ring. How much time the Master still has available for sending data telegrams to the Slaves is dependent on the difference between the nominal and the actual token cycling time.

Value range: 1 .. 16.777.215

• GAP Update Factor (G)

Factor for determining after how many Token cycles an added participant is accepted into the Token ring. After expiry of the time period  $G^{*}T_{TR}$ , the Station searches to see whether a further participant wishes to be accepted into the logical ring.

Value range: 1 .. 100

Max number of telegram retries (Max\_Retry\_Limit)

Maximum number of repeats in order to reach a Station.

Value range: 1 .. 8

• Highest Station Address (HSA)

Station address of the highest active (Master) Station.

Value range: 2 .. 126

## 5.3.5 3964R / RK512 Parameter

**Note:** If you use a NetNode 40 you have one register card (- 1) to set the serial interface. If you have load a NetNode 42 in the configuration three register cards (- 1, - 2, - 3) appear because the NetNode 42 has three serial interfaces.

If you have set a 3964R / RK512 configuration and you want to set the 3964R / RK512 Parameter select the menu **Settings > NetNode Parameter > 3964R / RK512**.

| 3964R / RK512 - 1                                                              | l.                                         |
|--------------------------------------------------------------------------------|--------------------------------------------|
| Description                                                                    | NetNode                                    |
| Interface                                                                      | 🔽 Enable                                   |
| Interface type<br>RTS control<br>Baud rate<br>Data bits<br>Stop bits<br>Parity | RS232<br>9600 Baud<br>8<br>1<br>even       |
| Priority                                                                       | 3964R / high                               |
| Idle time                                                                      | 0 ms                                       |
| Receive mode<br>Send mode                                                      | byte telegram 💌<br>word telegram MSB/LSB 💌 |
| Error SCC                                                                      | set/reset                                  |

Figure 25: Settings > NetNode Parameter > 3946R / RK512

### **Description:**

The description of the device is shown in SyCon as the name of the device. The description is changeable in this field.

#### Interface:

Interface of the device which is served by the protocol. This option can be activated or deactivated by the user.

#### Interface type:

Here you can select the interface type. You can select: **RS232**, **RS422** or **RS485**.

#### **RTS control:**

The RTS control must be activated (selected) if you use a RS485 interface. If you use a RS422 or RS232 interface this option is typically deactivated.

#### Baud rate:

Determination of the transmission rate. You have the possibility the select a Baud rate between 50 Baud and 19200 Baud. As default setting 9600 Baud is selected which is used mostly.

#### Data bits:

Number of data bits. You can select 7 data bits or 8 data bits.

#### Stop bits:

Number of stop bits: 1 stop bit.

#### Parity:

Determination of the Parity bit. You can select **no**, **even** and **odd**.

#### **Priority:**

Fixes which device is put back the send telegram in case of a initialisation conflict. The priority can be set to **low** or **high**.

#### Idle time:

Idle time in milliseconds before the start of a telegram repeat. The range of value is between 0 and 10000.

#### Receive mode:

Defines the type of the receive data. The following settings can be selected: word telegram MSB/LSB, word telegram LSB/MSB, byte telegram or transparent.

#### Send mode:

Defines how the word telegrams are sent of the line. **Either word telegram MSB/LSB** or **word telegram LSB/MSB**.

#### Error SCC:

If **set/reset** is selected in this field, an occurred error during a data transfer is deleted after a faultless transmission. If **set** is selected, the error is shown also after a faultless transmission and it is only deleted if the device is resetted.

# 5.3.6 ASCII Parameter

**Note:** If you use a NetNode 40 you have one register card (- 1) to set the serial interface. If you have load a NetNode 42 in the configuration three register cards (- 1, - 2, - 3) appear because the NetNode 42 has three serial interfaces.

If you have set an ASCII configuration and you want to set the ASCII Parameter select the menu **Settings > NetNode Parameter > ASCII**.

| ASCII - 1                |                  |                                          |   |
|--------------------------|------------------|------------------------------------------|---|
| Description              | NetNode          | Telegram timeout                         |   |
| Interface                | 🔽 enable         | Character delay time 0 ms                |   |
| Interface type           | RS232            |                                          |   |
| RTS control<br>Baud rate | 9600 Baud        | Error SCC set/reset                      |   |
| Data bits                | 8 💌              | Length of telegram start                 |   |
| Stop bits<br>Parity      | even             | Telegram start<br>Length of telegram end |   |
|                          | <b>— —</b>       | Telegram end                             |   |
| End mode                 | slave            | ACK-telegram 0                           | - |
| Checksum mode            | none             | Length of NACK-telegram 0                |   |
| Checksum area            | only user data 💌 | NACK-telegram                            |   |
| Character filter         | no filter        | Telegram length device 0                 |   |
| Character [Hex]          |                  | Telegram sequence time 0 ms              |   |

Figure 26: Settings > NetNode Parameter > ASCII

#### **Description:**

The description of the device is shown in SyCon as the name of the device. The description is changeable in this field.

#### Interface:

Interface of the device which is served by the protocol. This option can be activated or deactivated by the user.

#### Interface type:

Here you can select the interface type. You can select: **RS232**, **RS422** or **RS485**.

#### **RTS control:**

The RTS control must be activated (selected) if you use a RS485 interface. If you use a RS422 or RS232 interface this option is typically deactivated.

#### Baud rate:

Determination of the transmission rate. You have the possibility the select a Baud rate between 50 Baud and 19200 Baud. As default setting 9600 Baud is selected which is used mostly.

#### Data bits:

Number of data bits. You can select **7** data bits or **8** data bits.

#### Stop bits:

Number of stop bits. 1 stop bit.

#### Parity:

Determination of the Parity bit. You can select **no**, **even** and **odd**.

#### Mode:

The protocol works in two different modes: Master and Slave mode.

<u>Master mode:</u> The data transmission is introduced by the ASCII protocol. Data is sent to the remote partner and the answers are read in and transmit to the device internal processing.

<u>Slave mode</u>: The remote partner sends a telegram which is received and passed on by the ASCII protocol. Depending on the application related design it is already answered at the protocol layer with a positive acknowledgement and in case of a transmission error with a negative acknowledgement. After the processing of the telegram a answer telegram can be hand out to the remote partner.

This modes are selected to avoid initialisation conflicts by simultaneous sending. This has to be controlled at the protocol layer by the user.

In the Master mode the remote partner is only allowed to answer, if it has received a telegram before. Just then the ASCII protocol is ready to received.

In the Slave mode the ASCII protocol is always ready for send and receive. As a rule the telegram transfer is started by the Master, which waits for an answer afterwards before it sends the next telegram. In case of simultaneous receiving of the receive telegram and the transmit job the receive telegram has priority. The data transmission in this mode can be realized only from one transmission direction.

During the ASCII protocol sends data it is not ready to receive. Continuous receiving of data suppresses the send mode. The Master device and the user respectively is responsible for the synchronisation.

#### End mode:

The receive direction of the telegram is fixed over the end mode. At the moment the following end criterions are configurable:

<u>only time control</u>: As long as the set time control allows this additional characters can be received. The ending of the time control is not viewed as an error but as the end of the telegram.

<u>end identifier:</u> The end of a telegram is recognized at the character 'telegram end'. The time control is active corresponding to the set time.

<u>acknowledge telegram</u>: For the sent telegram only the configured acknowledge telegrams 'ACK telegram' and 'NACK telegram' are expected. The time control is active corresponding to the set time. Because in the Slave mode no acknowledge telegrams are defined in the receive direction, this mode is not allowed here.

<u>end identifier / acknowledge telegram:</u> This setting is the combination of the both last modes. That means the received data is controlled for a valid acknowledge telegram and for the telegram end. The control time is active according to the set time. Because in the Slave mode no acknowledge is defined, this mode is not allowed.

<u>fixed data count:</u> The end of the receive telegram is fixed by the 'telegram length device'. The time control is active according to the set time.

<u>pass data count forward:</u> The end of the receive telegram is defined by a passed forward data count in the send task. This is only possible in the Master mode.

#### Checksum mode:

The ASCII protocol is able to calculate the checksum for the telegrams which have to be send and it can insert the user data by itself. It also can check the checksum of the received telegrams. For this different processes of checksum mode and telegram possibilities for the calculation are configurable:

<u>none</u>: No checksum is determined and the send- and receive telegram get no checksum.

<u>binary 7 bit</u>: The checksum is formed by a byte fashioned addition of all data without overflow. The upper bit (D7) is firmed at 0.

binary 8 bit: The checksum is formed by a byte fashioned addition of all data without overflow.

<u>CRC:</u> The checksum is formed by 'exclusive or' of all data.

<u>CRC in ASCII</u>: The checksum is formed by 'exclusive or' of all data and afterwards converted into ASCII.

#### Checksum area:

Defines the telegram part by which the checksum is formed. You can select the following settings: **only user data**, **with start identifier**, **with end identifier** or **complete telegram**.

#### Character filter:

Some protocol use defined characters to mark the telegram end. If these characters are allowed inside the user data a distinction to the end character can be made by doubling the character. If the character appears inside the user data it is sent two times.

By receiving the character two times directly one after the other it is reject one time. If it was received just one time it is the telegram end.

This function can be activated in the parameter 'character filter'. Additional the character which has to be filtered must be set.

You have to take care that the ASCII protocol leads the filter function only inside the user data. The telegram start or the telegram end and the acknowledge telegram have to be provided with a doubled character and respectively as end mode with simple characters. The doubled characters are included for the ascertaining of the checksum. The checksum is unlessed from the filter function.

#### Character (Hex):

Gives the character for the active filter. The input is always hexadecimal.

#### **Telegram timeout:**

The telegram timeout is activated by switching on the receive mode and controls the receive of the hole telegram. It has priority over the 'Start timeout' and the 'character delay time'.

#### Start timeout:

The start timeout is activated with the switching on of the receive mode and controls the time until the receive of the first character. Requirement for this is that the 'telegram control time' is configured with 0.

#### Character delay time:

Controls the time between the receive of the single characters. Requirement is that the 'telegram control time' is configured with 0.

#### **Retries:**

Number of telegram retries in the case of errors.

#### Error SCC:

If **set/reset** is selected in this field, an occurred error during a data transfer is deleted after a faultless transmission. If **set** is selected, the error is shown also after a faultless transmission and it is only deleted if the device is resetted.

#### Length of telegram start:

Length of the telegram start. In case of length = 0 no start designation is sent. In case of negative length the belonging text is interpreted as text as hex character of 0...F. Otherwise it is used as ASCII text.

#### **Telegram start and Telegram end:**

Some transmission protocols expect defined characters at the beginning and at the end of the telegram. This characters are no user data but serve for the identification of the telegram start respectively the telegram end. This data can be independently add or delete by the ASCII protocol. For this a telegram start and a telegram end can be configured. These can be max. 8 characters long.

#### Length of telegram end:

Length of the telegram end identification. In case of length = 0 no end identification is sent. In case of negative length the belonging text is interpreted as hex character of 0...F. Otherwise it is used as ASCII text.

#### Length of ACK-telegram:

Length of the acknowledge telegram. In case of length = 0 no acknowledge telegram is sent. In case of negative length the belonging text is interpreted as hex character of 0...F. Otherwise it is used as ASCII text.

#### **ACK-telegram:**

Acknowledge telegram exists of 0-8 characters.

#### Length of NACK-telegram:

Length of the not acknowledge telegram. In case of length = 0 no not acknowledge telegram is sent. In case of negative length the belonging text is interpreted as hex character of 0...F. Otherwise it is used as ASCII text.

#### NACK-telegram:

Not acknowledge telegram exists of 0-8 characters.

#### **Telegram length device:**

Defines the telegram length of the remote partner when it is valid as ended. Just in the end mode the 'fixed data number' of importance.

#### **Telegram sequence time:**

With the parameter 'telegram sequence time' it is possible to definite a minimum time between the sending. In case the parameter is higher than 0 the ASCII telegram waits the defined time until it sends the next telegram. It counts the time from telegram start to telegram start. If more telegrams are sent one after the other these are hand out buffered and in the time of the 'telegram sequence time'.

## 5.3.7 Modbus RTU Parameter

**Note:** If you use a NetNode 40 you have one register card (- 1) to set the serial interface. If you have load a NetNode 42 in the configuration three register cards (- 1, - 2, - 3) appear because the NetNode 42 has three serial interfaces.

If you have set an Modbus RTU configuration and you want to set the Modbus RTU Parameter select the menu **Settings > NetNode Parameter > Modbus RTU**.

| Modbus RTU - 1 |                             |
|----------------|-----------------------------|
| Description    | NetNode                     |
| Interface      | 🔽 enable                    |
| Interface type | RS232                       |
| RTS control    |                             |
| Baud rate      | 9600 Baud 💌                 |
| Stop bits      | 1 💌                         |
| Parity         | even                        |
| Mode           | Mast. / Addr.: '4000149999' |
| Modbus address | 2                           |
| Timeout        | 1000 ms                     |
| Retries        | 3 💌                         |
| Error SCC      | set/reset                   |

Figure 27: Settings > NetNode Parameter > Modbus RTU - 1

#### **Description:**

The description of the device is shown in SyCon as the name of the device. The description is changeable in this field.

#### Interface:

Interface of the device which is served by the protocol. This option can be activated or deactivated by the user.

#### Interface type:

Here you can select the interface type. You can select: **RS232**, **RS422** or **RS485**.

#### RTS control:

The RTS control must be activated (selected) if you use a RS485 interface. If you use a RS422 or RS232 interface this option is typically deactivated.

#### **Baud rate:**

Determination of the transmission rate. You have the possibility the select a Baud rate between 50 Baud and 19200 Baud. As default setting 9600 Baud is selected which is used mostly.

#### Stop bits:

Number of stop bits: 1 stop bit.

#### Parity:

Determination of the Parity bit. You can select **no**, **even** and **odd**.

#### Mode:

The mode defines the operation mode. It makes a differnece between Slave- and Master mode. It defines additionally the valid address sector of the data.

Slave / Address: 40001-49999

Master / Address: 40001-49999 (default setting)

Slave / Address: 1-65535

Master / Address: 1-65535

Slave / Address: 0-65535

Master / Address: 0-65535

#### Modbus address:

The Modbus address gives the state of the address at the Modbus. The range of value is 1..2..247. 2 is the default setting.

#### Timeout:

Master mode: Gives the maximum time in milliseconds how long the Master waits for an answer telegram of the Slave.

Slave mode: Gives the maximum time in milliseconds how long will be wait for an answer telegram of the application program.

#### **Retries:**

Defines the number of telegram retries in the case of errors. This is only of importance for the Master mode. The range of value is 1 to 10 and 3 is the default setting.

#### Error SCC:

If **set/reset** is selected in this field, an occurred error during a data transfer is deleted after a faultless transmission. If **set** is selected, the error is shown also after a faultless transmission and it is only deleted if the device is resetted.

# 5.4 **Project Information**

If the you create an own project, the project information can be typed in into the **Settings > Project Information** menu. Everybody can then read this entry when this menu is opened.

| Project Info                                     |                        | ×                         |
|--------------------------------------------------|------------------------|---------------------------|
| Design name<br>Version number<br>Company         | New NetDevices project | <u>O</u> K <u>C</u> ancel |
| Froducer<br>Creation date<br>Last alternation by | 04.06.2002             |                           |
| Last alternation at<br>Remark                    | 04.06.2002             |                           |

Figure 28: Settings > Project Information

# 5.5 Language

Choose the **Settings > Language** menu and the following window opens:

| Select Language                                        | ×                           |
|--------------------------------------------------------|-----------------------------|
| <mark>English</mark><br>French<br>German<br>Portuguese | <u>OK</u><br><u>C</u> ancel |

Figure 29: Settings > Language

Here can be set the language of the System Configurator. Select the required language and confirm the entry with the **OK** button.

A message appears that the System Configurator must be started again in order to activate the selected language. Please carry this out.

After restarting the System Configurator, the language will have changed to the selected one.

Note: Up to now not all languages are available for all fieldbuses!

# 5.6 Start Options

Starting from the window Network View (menu **Window > Network View**) the menu **Settings > Startoptions** opens the window **Start Options**. The different start options or modes can be set. Some of these settings are only of importance for the OPC server.

**Note:** The menu option Start Options is only displayed in the selection Settings, if a project is loaded.

| Start Options                                                                                                    |                                | ×                            |
|----------------------------------------------------------------------------------------------------|--------------------------------|------------------------------|
| <ul> <li>Simulation mode ON/OFF</li> <li>Start SyCon hidden if started via OPC</li> <li>Start SyCon next Time with last Configuration</li> <li>Logical Network View visible</li> </ul> | Auto connect ON/OFF            | <u>O</u> K<br><u>C</u> ancel |
| Fast start options                                                                                                    | Selected<br>Product<br>License | Code                         |
| MSG tracer options          MSG tracing ON/OFF         SG tracing ON/OFF         SG tracing ON/OFF                                                                                     |                                |                              |
| Configurations<br>Configuration 1 E:\Programme\Hilscher\SyCon\Pro<br>Configuration 2 Configuration 3 Configuration 4                                                                   | oject\nl1.nd                   |                              |

Figure 30: Settings > Start Options

• Simulation mode ON/OFF

Only valid for the OPC Server.

Start SyCon hidden if started via OPC

Only valid for the OPC Server.

• Start SyCon next time with last Configuration

When this is marked the last saved configuration in the SyCon is automatically loaded when the SyCon is started again.

#### Logic Network View visible

When this is marked, there is the possibility of diverting to the network mode without having to install the SyCon with OPC. It is also possible to use the Watch List from the network mode.

#### • Fast start ON/OFF

Only valid for the OPC Server.

• TAG tracing ON/OFF

Only valid for the OPC Server.

• OPC tracing ON/OFF

Only valid for the OPC Server.

#### • Auto connect ON/OFF

If this is marked, when opening a configuration automatically a connection to that Hilscher devices is manufactured without the device assignment additionally have to be executed.

#### • Start with multiple configurations

If this option is selected you have the possibility to start SyCon with up to four configurations simultaneously. The paths are shown in the window and they are changable there.

# **6** Online Functions

# 6.1 Introduction

In this section, all the functions that directly influence Hilscher NetDevices.

**Note:** Please note that this also permits an interruption of the running communication or that input and output can be switched on or off.

# 6.2 Online to the NetDevice

## 6.2.1 Firmware Download

If you want to carry out a Firmware download, act as follow: Select the menu **Online > Firmware Download**. A warning appears, that the communication on the bus will be interrupted. This warning has to be confirmed.

| Question |                                                                                                    |
|----------|----------------------------------------------------------------------------------------------------|
| ?        | If the firmware download is done during the bus operation, the communication between<br>the master and the devices is stopped.<br>Do you really want to download a new firmware? |
|          | <u>Yes</u> <u>N</u> o                                                                                                    |

Figure 31: Securitiy question before Firmware Download

**Caution:** The Firmware Download overwrites the configuration in the device and the existing Gateway function (Image)!

| Firmware Download  |                           |        |
|--------------------|---------------------------|--------|
| <b>;</b>           |                           |        |
| Firmware           | D:\Programme\\NNENASC.N42 |        |
| Length of firmware | 327680                    |        |
| Error              | 0                         |        |
| 0                  |                           | 126060 |

Figure 32: Online > Firmware Download

**Note:** The Firmware Download can only take place via the serial diagnostic interface. It is not possible to make a Firmware Download via the Ethernet interface.

The Firmware is transferred into the selected device and stored there in a power failure protected FLASH memory.

After the Firmware Download the configuration and after this the Standard Gateway function (Image file) is reloaded. Then the device is ready for operation.

# 6.2.2 Downloading the Configuration

In order to transfer the configuration, a transfer download to the device must be carried out with the menu **Online > Download**. A warning appears that the communication on the bus will be interrupted. This warning must be confirmed.

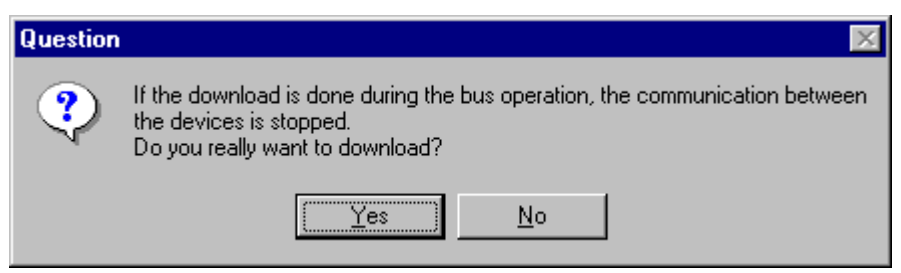

Figure 33: Security question before Download

Attention: The download overwrites the configuration in the device.

| Download Station Addres | s 1      |
|-------------------------|----------|
| <b>a</b>                |          |
| Data base               | Unnamed1 |
| Length of data base     | 3366     |
| Error                   | 0        |
| 0                       | 3366     |

Figure 34: Online > Download

The configuration is transferred into the selected device and is stored there in FLASH memory in a zero voltage manner so that the configuration is available when the power supply is switched off and on again.

After the Download of the configuration the Standard Gateway function (Image file) can be reloaded.

After the Download the device makes an internal reset and starts with the communication.

**Note:** For NetNode devices it is necessary to select the menu point Automatic release of the communication by the device in the Device Settings.

## 6.2.3 Image Download

With the menu **Online > Image Download** you can download a binary data file (Image). From SyCon the standard Gateway function (Image) can be loaded.

A question appears, if the Download should be made.

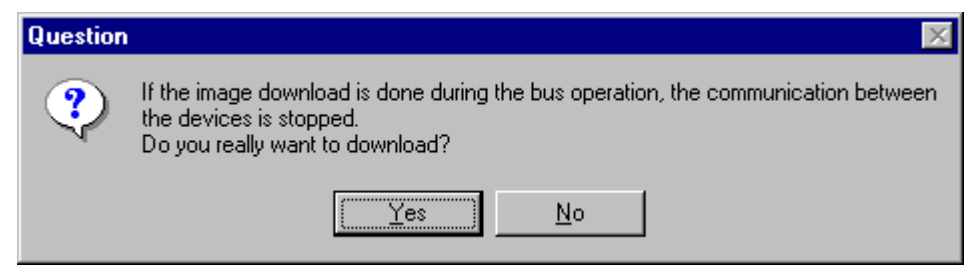

Figure 35: Security question before Image Download

**Caution:** The Image Download overwrites the existing Image in the device.

| Image Do <del>wn</del> load |                           |      |
|-----------------------------|---------------------------|------|
| <b>;</b>                    |                           |      |
| Image                       | E:\Programme\\NNENASC.IMG |      |
| Length of Image             | 22334                     |      |
| Error                       | 0                         |      |
| 0                           |                           | 8516 |

Figure 36: Online > Image Download

## 6.2.4 Firmware / Reset

First the device must be chosen with a left mouse click on the symbol of the device. Then the **Online > Firmware / Reset** menu has to be called up and the name and the version of the Firmware are displayed.

| Firmware / R | leset            |       | ×            |
|--------------|------------------|-------|--------------|
| Firmware     | NNENASC NN40/42  | Reset | <u>0</u> K   |
| Version      | V01.000 23.05.02 |       | Error status |
| Error        | 0                |       | 0            |

Figure 37: Online > Firmware / Reset

The device is resetted with the **Reset** button.

### 6.2.5 Device Info

Select the menu **Online > Device Info** in order to obtain information for the device.

The manufacturer date, the device number and the serial number of the device is read out and shown.

| × |
|---|
|   |
|   |
|   |
|   |
| ) |
| ) |
| ) |

Figure 38: Online > Device Info

# 6.3 Diagnostic Functions

# 6.3.1 Extended Device Diagnostic NetLink

The Extended Device Diagnostic helps to find bus and configuration errors when the SyCon menu functions are of no further help.

First select the Hilscher device with a left mouse click on the symbol of the device. Then select the **Online > Extended Device Diagnostic** menu.

This menu opens a list of diagnostic structures. These contain online counters, states and parameter information:

| Extended Device Diagnostic                                                                                                    | ×                     |
|----------------------------------------------------------------------------------------------------|-----------------------|
| [FDL_TASK] FDL requests<br>[FDL_TASK] FMA requests<br>[TCP_UDP_TASK] Task Information<br>[TCP_UDP_TASK] Code Diag<br>[IP_TASK] Task Information<br>[IP_TASK] Ethernet Status<br>[IP_TASK] Ethernet Count<br>[IP_TASK] Packet Count<br>[IP_TASK] Code Diag | <u>Q</u> K<br>Display |

Figure 39: Online > Extended Device Diagnostic NetLink

| Task / Task State        | Page |
|--------------------------|------|
| FDL_TASK Requests        | 91   |
| FDL_TASK FMA Request     | 92   |
| TCP_UDP_TASK Information | 87   |
| TCP_UDP_TASK Code Diag   | 87   |
| IP_TASK Task Information | 88   |
| IP_TASK Ethernet Status  | 88   |
| IP_TASK Ethernet Count   | 89   |
| IP_TASK Packet Count     | 90   |
| IP_TASK Code Diag        | 90   |

Table 14: Online > Extended Device Diagnostic NetLink

# 6.3.2 Extended Device Diagnostic NetNode

The Extended Device Diagnostic helps to find bus and configuration errors when the SyCon menu functions are of no further help.

First select the Hilscher device with a left mouse click on the symbol of the device. Then select the **Online > Extended Device Diagnostic** menu.

This menu opens a list of diagnostic structures. These contain online counters, states and parameter information:

| Extended Device Diagnostic                                                                                                    | ×                     |
|----------------------------------------------------------------------------------------------------|-----------------------|
| ASCII Protocol 1<br>ASCII Protocol 2<br>ASCII Protocol 3<br>[BRIDGE_TASK] Task Information<br>[ALI_TASK] Task Information<br>[TCP_UDP_TASK] Task Information<br>[TCP_UDP_TASK] Code Diag<br>[IP_TASK] Task Information<br>IIP_TASK] Ethernet Status | <u>Q</u> K<br>Display |

Figure 40: Online > Extended Device Diagnostic NetNode (by the example of ASCII protocol)

Depending on which protocol was selected for compilation by inserting the device, you get the diagnostic structures for the existing protocol in the Extended Device Diagnostic. Select from the following table the protocol you use. The Extended Device Diagnostic for the existing protocol is described in the given section.

| Protocol 1     | Protocol 2    | Described in section                                                 | Page |
|----------------|---------------|----------------------------------------------------------------------|------|
| Ethernet       | 3946R / RK512 | Extended Device Diagnostic with Ethernet / 3946R/RK512               | 62   |
| Ethernet       | ASCII         | Extended Device Diagnostic with Ethernet / ASCII                     | 63   |
| Ethernet       | Modbus RTU    | Extended Device Diagnostic with Ethernet / Modbus RTU                | 64   |
| Ethernet + FTP | ASCII         | Extended Device Diagnostic with Ethernet + FTP / ASCII<br>Conversion | 65   |

Table 15: Overview protocols in the Extended Device Diagnostic

### 6.3.2.1 Extended Device Diagnostic with Ethernet / 3946R/RK512 Conversion

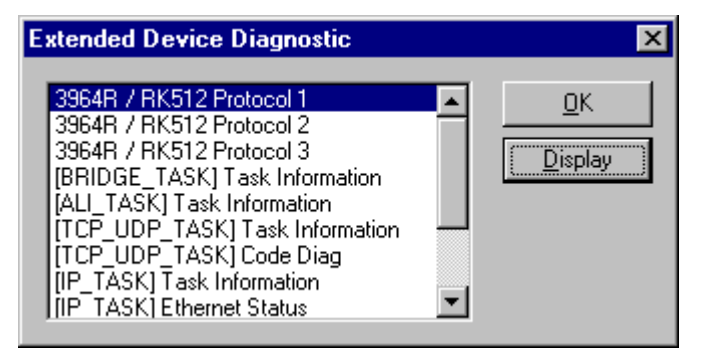

Figure 41: Online > Extended Device Diagnostic with Ethernet / 3946R/RK512 Conversion

| Task / Task State            | Page |
|------------------------------|------|
| 3946R / RK512                | 95   |
| BRIDGE_TASK Task Information | 94   |
| ALI_TASK Task Information    | 93   |
| TCP_UDP_TASK Information     | 87   |
| TCP_UDP_TASK Code Diag       | 87   |
| IP_TASK Task Information     | 88   |
| IP_TASK Ethernet Status      | 88   |
| IP_TASK Ethernet Count       | 89   |
| IP_TASK Packet Count         | 90   |
| IP_TASK Code Diag            | 90   |

Table 16: Extended Device Diagnostic with Ethernet / 3946R/RK512 Conversion

### 6.3.2.2 Extended Device Diagnostic with Ethernet / ASCII Conversion

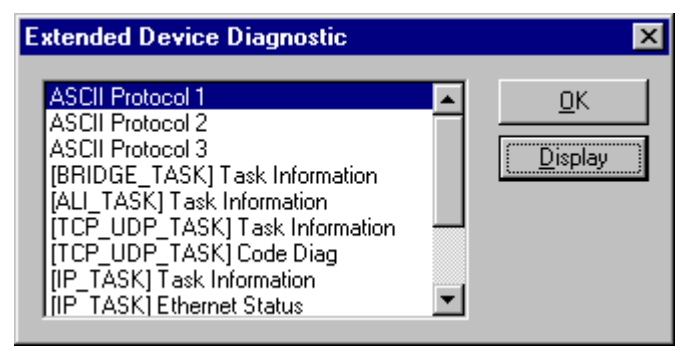

Figure 42: Online > Extended Device Diagnostic with Ethernet / ASCII Conversion

| Task / Task State            | Page |
|------------------------------|------|
| ASCII                        | 96   |
| BRIDGE_TASK Task Information | 94   |
| ALI_TASK Task Information    | 93   |
| TCP_UDP_TASK Information     | 87   |
| TCP_UDP_TASK Code Diag       | 87   |
| IP_TASK Task Information     | 88   |
| IP_TASK Ethernet Status      | 88   |
| IP_TASK Ethernet Count       | 89   |
| IP_TASK Packet Count         | 90   |
| IP_TASK Code Diag            | 90   |

Table 17: Extended Device Diagnostic with Ethernet / ASCII Conversion

### 6.3.2.3 Extended Device Diagnostic with Ethernet / Modbus RTU Conversion

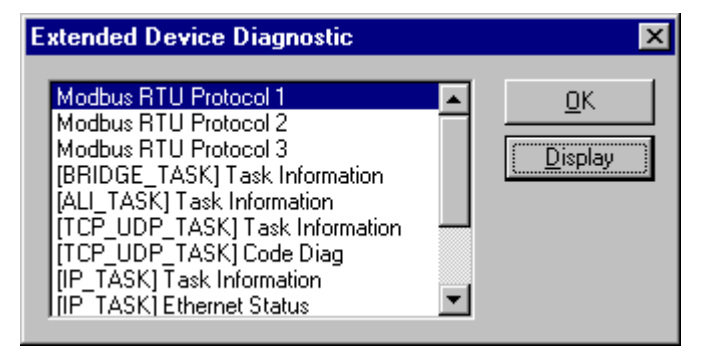

Figure 43: Online > Extended Device Diagnostic with Ethernet / Modbus RTU Conversion

| Task / Task State            | Page |
|------------------------------|------|
| Modbus RTU                   | 97   |
| BRIDGE_TASK Task Information | 94   |
| ALI_TASK Task Information    | 93   |
| TCP_UDP_TASK Information     | 87   |
| TCP_UDP_TASK Code Diag       | 87   |
| IP_TASK Task Information     | 88   |
| IP_TASK Ethernet Status      | 88   |
| IP_TASK Ethernet Count       | 89   |
| IP_TASK Packet Count         | 90   |
| IP_TASK Code Diag            | 90   |

Table 18: Extended Device Diagnostic with Ethernet / Modbus RTU Conversion

### 6.3.2.4 Extended Device Diagnostic with Ethernet + FTP / ASCII Conversion

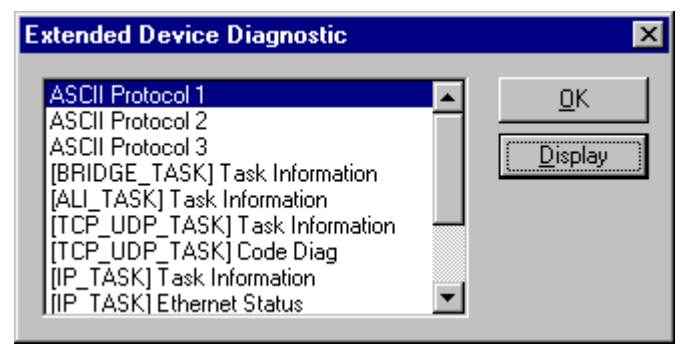

Figure 44: Online > Extended Device Diagnostic with Ethernet + FTP / ASCII Conversion

| Task / Task State            | Page |
|------------------------------|------|
| ASCII                        | 96   |
| BRIDGE_TASK Task Information | 94   |
| ALI_TASK Task Information    | 93   |
| TCP_UDP_TASK Information     | 87   |
| TCP_UDP_TASK Code Diag       | 87   |
| IP_TASK Task Information     | 88   |
| IP_TASK Ethernet Status      | 88   |
| IP_TASK Ethernet Count       | 89   |
| IP_TASK Packet Count         | 90   |
| IP_TASK Code Diag            | 90   |

Table 19: Extended Device Diagnostic with Ethernet + FTP / ASCII Conversion

# 6.4 Message Monitor

The Message Monitor permits access to the Mailbox of the device.

**Note:** The usage of the Message Monitor assumes advanced knowledge from the user.

#### Message Monitor х <u>File E</u>dit <u>V</u>iew MESSAGE OUTPUT MESSAGE INPUT 0 0 Counter Counter <u>Ο</u>Κ Message Header Message Header 0 0 RX. 0 RX. 255 TΧ TΧ LN. 0 NR. 0 LN. 0 Auto NR 📃 NR 0 0 F Ο 0 F 0 Α. A O 0 В 0 Е 0 В Е 🔲 enable 🔲 enable Receive data Send data 1 5 In. 11 12 5 16 0 4 6 8 13 12 0 0 10 10 20 20 30 30 40 40 50 50 60 60 70 70 Put cyclic PutMessage

Select the menu Online > Message Monitor.

Figure 45: Online > Message Monitor

A Message can be saved and loaded and has the file extension \*.MSG.

File > New: clears the window

- File > Open: opens a Message (Message can be loaded)
- File > Save or File > Save As: saves a Message
- File > Exit: ends the Message Monitor and returns to the SyCon.

Edit > Create answer: creates an answer Message

Edit > Reset counter: resets the Message counter

View > Review the received data: all received data is shown

View > Review the send data: all the send data is shown

**View > Number of receipt errors**: the number of the received errors is shown

View > Decimal/Hexadecimal: Switch the display format

It is recommend to create a sub-directory MSG and to save the messages in it.

| Open                                         | ? ×                                              |
|----------------------------------------------|--------------------------------------------------|
| Look jn:                                     | 🔁 SyCon 💽 🖻 📺 🗐                                  |
| Fieldbus                                     |                                                  |
| i Odm                                        |                                                  |
| Project                                      |                                                  |
| Script                                       |                                                  |
|                                              |                                                  |
|                                              |                                                  |
| File <u>n</u> ame:                           | *.msg                                            |
| Files of <u>type</u> :                       | MSG-file (*.msg)                                 |
| File <u>n</u> ame:<br>Files of <u>type</u> : | *.msg     Open       MSG-file (*.msg)     Cancel |

Figure 46: Save a Message

# 7 File, Print, Export, Edit and View

# 7.1 File

# 7.1.1 Open

An existing project can be opened with **File > Open**.

# 7.1.2 Save and Save As

When the file name is known, then the configuration can be saved under the **File > Save** menu, otherwise the **File > Save As** menu must be selected.

## 7.1.3 Close

The current project can be closed with **File > Close**.

# 7.2 Print

After the current printer has been selected in the **File > Printer Setup** menu, the configuration can be printed out under the **File > Print** menu. For a page view, select the **File > Page View** menu.

# 7.3 Export Functions

# 7.3.1 DBM Export

Select the **File > Export > DBM** menu in order to save the previously saved project file (\*.IB Microsoft Access Format) in a DBM file (Hilscher binary format). This DBM file can be loaded in the DOS Compro program. The configuration is stored in the Project directory in the path of the SyCon installation with the extension \*.DBM.

Attention: The file name can have max. 8 characters.

# 7.4 Edit

### 7.4.1 Delete

To delete a device you have to have to select the menu **Edit > Delete**. Before SyCon deletes the device a security question appears. If you really want to delete this device you have to confirm this question with **Yes**, and the device will be deleted.

| Question                         | $\times$                           |  |  |
|----------------------------------|------------------------------------|--|--|
| Do you want to delete this devic | Do you want to delete this device? |  |  |
| <u>J</u> a <u>N</u> ein          |                                    |  |  |

Figure 47: Security question delete device

**Note:** When you delete a device the settings and the configuration of this device get lost.

# 7.5 View

## 7.5.1 Logical Network View

In the menu **View > Logical Network View** the user can activate or deaktivate the network view by selecting ist (with hook) or by not selcting it (without hook).

The network view is used for example for the Start Options.

## 7.5.2 Toolbars

In the menu **View > Toolbars** the user has the possibility to activate or deactivate the Toolbars **Standard** and **Fieldbus**. If this function is deactivated the toolbars are not shown.

## 7.5.3 Status Bar

In the menu **View > Status Bar** this bar can be activated (with hook) or deactivated (without hook).

# 8 Tools

# 8.1 iCon-L as Graphical Programming System

**Note:** The menu tools is only displayed if a NetNode configuration is loaded. In case of a NetLin configuration this menu is not available.

iCon-L is started with the menu **Tools > iCon-L**.

iCon-L is a graphical programming system on basis of function modules. These are parameterized and connected graphically with each other via lines. With this the course and the processing of the data is fixed. The function modules are developed specially and realize to communication functions in a really efficient and understanding way.

The produced program is checked for syntax errors afterwards and downloaded into the NetNode. Start-up and test are done by the Online-Debugger of iCon-L directly in the graphical desktop.

A description about iCon-L you find in the program as help file.

# 9 Error Numbers

# 9.1 CIF Serial Driver Error Numbers (-20 .. -71)

| Thasa is tha | list of  | orror | numbers | usina | tho | sorial | drivor |
|--------------|----------|-------|---------|-------|-----|--------|--------|
|              | ່ ແລະ ບາ | enor  | numbers | using | uie | Senai  | unver. |

| Error Number | Description                                           |
|--------------|-------------------------------------------------------|
| -20          | Driver: No COM port found or COM port already in use. |
| -21          | Driver: COM port already opened                       |
| -22          | Driver: Function call into driver has failed          |
| -23          | Driver: Internal driver error                         |
| -24          | Driver: Could not create read thread                  |
| -25          | Driver: Could not create read event                   |
| -26          | Driver: Could not create write event                  |
| -27          | Driver: Could not create timer event                  |
| -28          | Driver: Error by writing data                         |
| -29          | Driver: Wrong COM state                               |
| -30          | Driver: COM state error is set                        |
| -31          | Driver: COM buffer setup failed                       |
| -32          | Driver: COM set timeout failed                        |
| -33          | Driver: Receive buffer overrun                        |
| -34          | Driver: Receive buffer full                           |
| -35          | Driver: Send busy                                     |
| -36          | Driver: Error during close driver                     |
| -40          | User: COM port not opened                             |
| -41          | User: Invalid handle value                            |
| -42          | User: Invalid COM number                              |
| -43          | User: Size parameter invalid                          |
| -44          | User: Size parameter zero                             |
| -45          | User: Buffer pointer is NULL                          |
| -46          | User: Buffer too short                                |
| -47          | User: Setup error                                     |

Table 20: CIF Serial Driver Error Numbers (-20..-47)

| Error Number | Description                                    |
|--------------|------------------------------------------------|
| -50          | User: Send message, timeout error              |
| -51          | User: Could not send a message                 |
|              | Cable not connected.                           |
|              | Wrong cable.                                   |
|              | Device does not respond.                       |
| -52          | User: Send message, no device connected        |
| -53          | User: Error by send message, message receiving |
| -54          | User: Telegram collision                       |
| -55          | User: Telegram, no acknowledgement received    |
| -56          | User: Telegram, noise                          |
| -57          | User: Telegram, data overrun                   |
| -58          | User: Telegram, parity error                   |
| -59          | User: Telegram, framing error                  |
| -60          | User: Telegram, unknown error                  |
| -70          | User: Timeout by receive a message             |
| -71          | User: No message received                      |

Table 21: CIF Serial Driver Error Numbers (-20..-47)

# 9.2 RCS Error Numbers (4 .. 93)

This is the list of error numbers returned by the RCS (Realtime Communication System), that is the operating system of Hilscher devices. The error number is returned in an answer message. Command messages and answer messages are used to communicate between the application (e.g. the System Configurator) and the Hilscher device. An example of this communication is the download of a configuration.

| Error Number | Description                                                                                                    |
|--------------|----------------------------------------------------------------------------------------------------|
| 4            | Task does not exist                                                                                                    |
| 5            | Task is not initialised                                                                                                    |
| 6            | The MCL is locked                                                                                                    |
| 7            | The MCL rejects a send command because of an error                                                                                     |
| 20           | The user will download a database into the device that is not valid for this device type.                                              |
| 21           | Data base segment not configured or not existent                                                                                       |
| 22           | Number for message wrong during download                                                                                               |
| 23           | Received number of data during download does not match to that in the command message                                                  |
| 24           | Sequence identifier wrong during download                                                                                              |
| 25           | Checksum after download and checksum in command message do not match                                                                   |
| 26           | Write/Read access of data base segment                                                                                                 |
| 27           | Download/Upload or erase of configured data base type is not allowed                                                                   |
| 28           | The state of the data base segment indicated an error. Upload not possible                                                             |
| 29           | The access to the data base segment needs the bootstraploader. The bootstraploader is not present                                      |
| 30           | Trace buffer overflow                                                                                                    |
| 31           | Entry into trace buffer too long                                                                                                    |
| 37           | No or wrong licence. The OEM licence of the System Configurator allows only communication to devices that have the same licence inside |
| 38           | The data base created by the System Configurator and the data base expected by the firmware is not compatible                          |
| 39           | DBM module missing                                                                                                    |

Table 22: RCS error numbers (answer message) (4..39)

| Error Number | Description                                                                |
|--------------|----------------------------------------------------------------------------|
| 40           | No command free                                                            |
| 41           | Command unknown                                                            |
| 42           | Command mode unknown                                                       |
| 43           | Wrong parameter in the command                                             |
| 44           | Message length does not match to the parameters of the command             |
| 45           | Only a MCL does use this command to the RCS                                |
| 50           | FLASH occupied at the moment                                               |
| 51           | Error deleting the FLASH                                                   |
| 52           | Error writing the FLASH                                                    |
| 53           | FLASH not configured                                                       |
| 54           | FLASH timeout error                                                        |
| 55           | Access protection error while deleting the FLASH                           |
| 56           | FLASH size does not match or not enough FLASH memory                       |
| 60           | Wrong structure type                                                       |
| 61           | Wrong length of structure                                                  |
| 62           | Structure does not exist                                                   |
| 70           | No clock on the device                                                     |
| 80           | Wrong handle for the table (table does not exist)                          |
| 81           | Data length does not match the structure of this table                     |
| 82           | The data set of this number does not exist                                 |
| 83           | This table name does not exist                                             |
| 84           | Table full. No more entries allowed                                        |
| 85           | Other error from DBM                                                       |
| 90           | The device info (serial number, device number and date) does already exist |
| 91           | Licence code invalid                                                       |
| 92           | Licence code does already exist                                            |
| 93           | All memory locations for licence codes already in use                      |

Table 23: RCS error numbers (answer message) (40..93)
# 9.3 Database Access Error Numbers (100 .. 130)

The following table lists the error numbers of the database access errors

| Error Number | Description                                         |
|--------------|-----------------------------------------------------|
| 100          | Database already opened                             |
| 101          | Dataset could not be opened                         |
| 103          | Error while opening database occurred               |
| 104          | No valid path name                                  |
| 105          | No connection to data base. Call function DbOpen(). |
| 106          | Error in parameter                                  |
| 107          | Error during opening a table                        |
| 108          | Nullpointer occurred                                |
| 109          | Table not opened. Call function OpenTable() first.  |
| 110          | The first record is reached                         |
| 111          | The last record is reached                          |
| 112          | Unknown type in the record found                    |
| 113          | Data has to be truncated                            |
| 114          | No access driver installed on the system            |
| 115          | Exception received                                  |
| 116          | This table is set to read only                      |
| 117          | There is no data set in the table                   |
| 118          | The requested table could not be edit               |
| 119          | An operation could not be completed                 |
| 120          | User gives an unexpected length in WritsDs().       |
| 121          | An assertion failed                                 |
| 122          | DLL not found                                       |
| 123          | DLL couldn't be freed                               |
| 124          | Specified function not found in the DLL             |
| 125          | ODBC Function returns an error                      |
| 126          | Count of data bytes in the record exceeds 1938      |
| 127          | DBM32 DLL is not loaded                             |
| 128          | Field with the given index was not found            |
| 129          | This table contains no records                      |
| 130          | Invalid character (' ') found in a Table or Column  |

Table 24: Database Access Error Numbers (100..130)

## 9.4 Online Data Manager Error Numbers

## 9.4.1 Online Data Manager Error Numbers (1000 .. 1018)

The following table lists the error numbers of the Online Data Manager.

| Error Number | Description                                                                                                    |  |
|--------------|----------------------------------------------------------------------------------------------------|--|
| 1000         | Driver OnlineDataManager not opened                                                                                                    |  |
| 1001         | Initialization of the OnlineDataManager has failed                                                                                                    |  |
| 1002         | No DriverObject found. OnlineDataManager Sub DLL not found.                                                                                                    |  |
| 1003         | No DeviceObject found. Device not found.                                                                                                    |  |
| 1004         | Application not found                                                                                                    |  |
| 1010         | Application has requested an unknown event                                                                                                    |  |
| 1011         | Application has requested an unknown function mode, operating mode.<br>Known function modes, operating modes are Reset, Download, Register<br>Server, Unregister Server. |  |
| 1012         | Application has requested an unknown command                                                                                                    |  |
| 1013         | Message Server already exists                                                                                                    |  |
| 1014         | Message Server not registered                                                                                                    |  |
| 1015         | Device already in use                                                                                                    |  |
| 1016         | Device not assigned                                                                                                    |  |
| 1017         | Device has changed                                                                                                    |  |
| 1018         | Command active                                                                                                    |  |

Table 25: Online Data Manager Error numbers (1000..1018)

## 9.4.2 Message Handler Error Numbers (2010 .. 2027)

The following table lists the error numbers of the Message handler of the Online Data Manager.

| Error Number | Description                                  |  |
|--------------|----------------------------------------------|--|
| 2010         | Message handler: Messagebuffer empty         |  |
| 2011         | Message handler: Messagebuffer full          |  |
| 2021         | Message handler: Invalid Message ID (msg.nr) |  |
| 2022         | Message handler: No entry                    |  |
| 2023         | Message handler: Message already active      |  |
| 2024         | Message handler: Wrong Application           |  |
| 2025         | Message handler: Message Timeout             |  |
| 2026         | Message handler: Wait for Delete             |  |
| 2027         | Message handler: No cyclic Message           |  |

Table 26: Error Numbers of the Message Handler of the Online Data Manager (2010..2027)

## 9.4.3 Driver Functions Error Numbers (2501 .. 2512)

The following table lists the error numbers of the Driver Functions of the Online Data Manager.

| Error Number | Description                                       |  |
|--------------|---------------------------------------------------|--|
| 2501         | OnlineDataManager Sub DLL not found               |  |
| 2502         | Function missing                                  |  |
| 2503         | 'Read Thread' not created                         |  |
| 2504         | 'Write Thread' not created                        |  |
| 2505         | 'IO Thread' not created                           |  |
| 2510         | Function failed                                   |  |
| 2512         | Assign reports error. Return neither OK or cancel |  |

Table 27: Error Numbers of the Driver Functions of the Online Data Manager (2501..2512)

# 9.4.4 Online Data Manager Subfunctions Error Numbers (8001 .. 8035)

The following table lists the error numbers of the Subfunctions of the Online Data Manager.

| Error Number | Description                                  |  |
|--------------|----------------------------------------------|--|
| 8001         | Driver not opened. E.g. CIF Device Driver    |  |
| 8002         | Application has requested an unknown event   |  |
| 8003         | Application has requested an unknown command |  |
| 8004         | Command has failed                           |  |
| 8005         | Command active                               |  |
| 8006         | Device invalid                               |  |
| 8010         | No device was assigned                       |  |
| 8011         | Device was already assigned                  |  |
| 8020         | Driver not connected                         |  |
| 8021         | Driver already connected                     |  |
| 8030         | Faulty 'GetState'                            |  |
| 8031         | Send error (PutMessage returns error)        |  |
| 8032         | Send active (PutMessage active)              |  |
| 8033         | Receive error (GetMessage returns error)     |  |
| 8034         | Receive active (GetMessage active)           |  |
| 8035         | IO Error (ExchangelO returns error)          |  |

Table 28: Subfunction Error Numbers of the Driver Functions of the Online Data Manager (8001..8035)

# 9.5 Data Base Functions Error Numbers (4000 .. 4199)

The following table lists the error numbers of the converting functions.

| Error Number | Description                                                                  |  |  |
|--------------|------------------------------------------------------------------------------|--|--|
| 4000         | File does not exist                                                          |  |  |
| 4001         | Success in comprimizing                                                      |  |  |
| 4002         | Dataset does not exist                                                       |  |  |
| 4003         | Last respectively first entry reached                                        |  |  |
| 4004         | Not enough memory                                                            |  |  |
| 4005         | File directory full                                                          |  |  |
| 4006         | Max number of entries reached                                                |  |  |
| 4007         | No writing to this table possible, because the table is located in the FLASH |  |  |
| 4008         | Table name does already exist                                                |  |  |
| 4009         | File name does not exist                                                     |  |  |
| 4010         | Free RAM length from RCS_CNF.P86 is smaller than E_F_INDEX * 2               |  |  |
| 4011         | Parameter 'next' wrong                                                       |  |  |
| 4012         | Not enough free space to copy data set                                       |  |  |
| 4013         | Set is deleted                                                               |  |  |
| 4014         | Value for Index is wrong                                                     |  |  |
| 4015         | Access not allowed                                                           |  |  |
| 4016         | open_file used before init_file                                              |  |  |
| 4017         | Drive is not ready                                                           |  |  |
| 4018         | Not enough drive memory                                                      |  |  |
| 4019         | File name or path does not exist                                             |  |  |
| 4020         | Cannot create path                                                           |  |  |
| 4021         | Wrong path                                                                   |  |  |
| 4022         | Wrong flag                                                                   |  |  |
| 4023         | The delete path is the root path                                             |  |  |
| 4024         | Path file exists                                                             |  |  |
| 4025         | Write error during write a file                                              |  |  |
| 4026         | Error during create a file                                                   |  |  |
| 4027         | Error during close a file                                                    |  |  |
| 4028         | No DBM file                                                                  |  |  |
| 4029         | Length of the read data is unequal of the file length                        |  |  |

Table 29: Error numbers of converting functions (4000..4029)

| Error Number | Description                                                                                                    |  |
|--------------|----------------------------------------------------------------------------------------------------|--|
| 4030         | Path too long                                                                                                  |  |
| 4031         | Directory changed                                                                                              |  |
| 4032         | Directory created                                                                                              |  |
| 4034         | Length of converting stream is 0                                                                               |  |
| 4035         | Non equal data set found                                                                                       |  |
| 4036         | Non equal data set found                                                                                       |  |
| 4037         | Non equal data set found                                                                                       |  |
| 4038         | Data set has length 0                                                                                          |  |
| 4039         | The function DbmInit has assigned a Zero pointer during RCS initialisation                                     |  |
| 4040         | Printer not ready                                                                                              |  |
| 4041         | The data base is used from an other function                                                                   |  |
| 4042         | New length of data base is smaller than used                                                                   |  |
| 4043         | Unknown access mode                                                                                            |  |
| 4044         | Old data base has to be converted                                                                              |  |
| 4045         | Error while converting. Function not known                                                                     |  |
| 4046         | Unknown type in set 0 found                                                                                    |  |
| 4047         | No float function available                                                                                    |  |
| 4048         | Function not in RCS module                                                                                     |  |
| 4049         | Check failed                                                                                                   |  |
| 4050         | Checksum check failed                                                                                          |  |
| 4051         | More segments are existing in file, than in the structure FILE_INFO_T in wMaxEintraege                         |  |
| 4052         | SegLen in structure FILE_INFO_T is smaller then the length in the file.<br>Return of function dbm_restore_data |  |
| 4053         | The header file holds an other information for a length than in the segment itself                             |  |
| 4054         | Not enough memory for allocation on the PC                                                                     |  |
| 4055         | No index for file handle in structure FLASH_DIR of RCS found                                                   |  |
| 4057         | File type 2 can not be printed because of too many definitions                                                 |  |
| 4058         | The definitions need too many lines to display them, than in the program available                             |  |
| 4059         | An unknown format for the parameter. Valid is U, H, or S                                                       |  |
| 4060         | Unknown parameter type                                                                                         |  |

Table 30: Error numbers of converting functions (4030..4060)

| Error Number | Description                                                           |  |
|--------------|-----------------------------------------------------------------------|--|
| 4061         | The data base was transmitted into the FLASH                          |  |
| 4062         | Set 0 contains no structure definition                                |  |
| 4063         | Set 0 can not be deleted                                              |  |
| 4064         | Error during execution of a ODBC data base access                     |  |
| 4065         | Initialising of DBM through RCS had no success                        |  |
| 4066         | Passed data length incorrect                                          |  |
| 4067         | Sorting function not linked                                           |  |
| 4068         | Error in function parameter                                           |  |
| 4069         | Error from ODBC table                                                 |  |
| 4070         | No free handle available. Too many data base links are already opened |  |
| 4071         | Unknown data type found in the table                                  |  |
| 4072         | Structure of table GLOBAL not correct or no such table existing       |  |
| 4073         | No name of an ACCESS data base                                        |  |
| 4074         | Download window can't be created                                      |  |
| 4075         | Download not fully performable                                        |  |

Table 31: Error numbers of converting functions (4061..4075)

| Error Number | Description                                                                                                    |  |
|--------------|----------------------------------------------------------------------------------------------------|--|
| 4082         | More than 32 tables should be created                                                                                                    |  |
| 4083         | No entry in element szSourceFile                                                                                                    |  |
| 4084         | ODBC connection initialisation not possible. This could happen when in file ODBCINST.INI in section [Microsoft Access Driver (*.mdb)] is no valid path to ODBCJT16/32.DLL. |  |
| 4085         | Error in structure in the ACCESS data base that is in DBM format                                                                                                    |  |
| 4086         | Error in structure in the ACCESS data base that is in DBM format                                                                                                    |  |
| 4087         | No data in a ODBC table                                                                                                    |  |
| 4088         | No entry                                                                                                    |  |
| 4089         | ODBC set length not valid                                                                                                    |  |
| 4090         | Not enough data sets in ODBC table                                                                                                    |  |
| 4091         | Table CreateTab not found                                                                                                    |  |
| 4092         | Error in structure of table CreateTab                                                                                                    |  |
| 4093         | No entry in element szSourceTable                                                                                                    |  |
| 4094         | No entry in element szDestTable                                                                                                    |  |
| 4095         | Entry in iSourceType of table CreateTab is wrong                                                                                                    |  |
| 4096         | Entry in iTranslate of table CreateTab is wrong                                                                                                    |  |
| 4097         | Function SQLAllocStmt reports an error                                                                                                    |  |
| 4098         | ODBC source table not found                                                                                                    |  |
| 4099         | ODBC data truncated                                                                                                    |  |
| 4100         | Download timeout                                                                                                    |  |
| 4101         | Library load error                                                                                                    |  |
| 4102         | Library function error                                                                                                    |  |
| 4103         | Error in description 'toggle'                                                                                                    |  |
| 4104         | Error in description 'KB'                                                                                                    |  |
| 4105         | Column does not exist                                                                                                    |  |
| 4106         | ODBC structure different                                                                                                    |  |
| 4107         | ODBC address error                                                                                                    |  |
| 4108         | No CRC sum exists (table GLOBAL exists or old)                                                                                                    |  |
| 4109         | Table GLOBAL is old                                                                                                    |  |
| 4110         | Calculated CRC different to CRC in table GLOBAL                                                                                                    |  |
| 4199         | Programming error                                                                                                    |  |

Table 32: Error numbers of converting functions (4082..4199)

# 9.6 Converting Functions Error Numbers (5001 .. 5008)

The following table lists the error numbers of converting functions.

| Error Number | Description                                                                                             |  |
|--------------|----------------------------------------------------------------------------------------------------|--|
| 5000         | Function PackLongToByteShort: Not enough space in pvD (Number of elements greater than reserved memory) |  |
| 5001         | Function PackLongToByteShort: Not enough space in pvD. Detected during converting of pvS                |  |
| 5002         | Function PackLongToByteShort: Not enough space in pvD                                                   |  |
| 5003         | Function StringToByte: Not enough space in pvD                                                          |  |
| 5004         | Function IntToByte: Not enough space in pvD                                                             |  |
| 5005         | Function LongToShort: Not enough space in pvD                                                           |  |
| 5006         | Function PackStringDumpToByteArray: Not enough space in pvD                                             |  |
| 5007         | Function PackStringBumpToByteArray: A character was found, which is not convertible into a HEX value    |  |
| 5008         | Function PackStringDumpToByteArray: Number of character odd                                             |  |
| 5009         | Function PackStringDumpToByteArray: Not enough space in pvD                                             |  |
| 5010         | Function PackStringDumpToByteArray: The current data set needs to be appended the previous one          |  |
| 5011         | Function PackStringDumpToByteArray: No corresponding function to the given number exist                 |  |
| 5012         | Converting error                                                                                        |  |

Table 33: Error Numbers of data base functions (5000 .. 5012)

# **10 Appendix**

# **10.1 Extended Device Diagnostic**

## **10.1.1 Extended Device Diagnostic TCP UDP TASK**

#### 10.1.1.1 TCP\_UDP\_TASK Information

| [TCP_UDP_T/ | ASK] Task Infor | mation | × |
|-------------|-----------------|--------|---|
| Task state  | 1               |        |   |
| Error count | 0               |        |   |
| Last error  | 0               | Error  | 0 |

Figure 48: TCP\_UDP\_TASK Task Information

| Variable    | Meaning                   |
|-------------|---------------------------|
| Task state  | State of the task         |
| Error count | Number of appeared errors |
| Last error  | Last appeared error       |

Table 34: TCP\_UDP\_TASK Task Information

## 10.1.1.2 TCP\_UDP\_TASK Code Diag

| [TCP_UDP_TASK] | Code Diag | ×       |
|----------------|-----------|---------|
| Info count     | 0         |         |
| Warning count  | 0         |         |
| Error count    | 0         |         |
| Severity level | None      |         |
| Code           | 0         |         |
| Parameter      | 0         |         |
| Module         |           |         |
| Line number    | 0         | Error 0 |

Figure 49: TCP\_UDP\_TASK Code Diag

| Variable       | Meaning                                |
|----------------|----------------------------------------|
| Info count     | Counter for information reports        |
| Warning count  | Counter for warning reports            |
| Error count    | Counter for errors                     |
| Severity level | Level of the last appeared error       |
| Code           | Code of the last appeared error        |
| Parameter      | Additional information to the error    |
| Module         | Software-module                        |
| Line number    | Line number inside the software-module |

Table 35: TCP\_UDP\_TASK Code Diag

## 10.1.2 Extended Device Diagnostic IP TASK

#### 10.1.2.1 IP\_TASK Task Information

| [IP_TASK] Task | Information | ×              |
|----------------|-------------|----------------|
| Task state     | 1           |                |
| Error count    | 0           |                |
| Last error     | 0           |                |
| IP address     | 192 .       | 168 . 10 . 173 |
| Net mask       | 255 .       | 255 . 255 . 0  |
| Gateway        | 192 .       | 168 . 10 . 10  |
|                |             | Error 0        |

Figure 50: IP\_TASK Task Information

| Variable    | Meaning                       |
|-------------|-------------------------------|
| Task state  | State of the Task:            |
|             | 1 = Task is running           |
|             | 2 = initialization is running |
|             | 3 = initialization has failed |
| Error count | Counter for appeared errors   |
| Last error  | Last appeared error           |
| IP address  | IP-Address of the device      |
| Net mask    | Net mask of the device        |
| Gateway     | Gateway of the device         |

Table 36: IP\_TASK Task Information

#### 10.1.2.2 IP\_TASK Ethernet Status

| [IP_TASK] Ethernet St | atus    |                     |         | ×  |
|-----------------------|---------|---------------------|---------|----|
| MAC address (hex)     | 00 - 02 | - A2 - 0A - 00 - 04 | [       | )K |
| Interface             | Twisted | l pair              | <u></u> |    |
| Speed                 | 10      | MBit/s              |         |    |
| Duplex mode           | Half    |                     |         |    |
| Twisted pair link     | ΟΚ      |                     | Error   | 0  |

Figure 51: IP\_TASK Ethernet Status

| Variable          | Meaning                                        |
|-------------------|------------------------------------------------|
| MAC address (hex) | MAC address of the device                      |
| Interface         | Actual known Ethernet interface                |
| Speed             | Transmission rate                              |
| Duplex mode       | Shows the actual Duplex mode: Half-/Fullduplex |
| Twisted Pair link | State of the Twisted Pair connection           |

Table 37: IP\_TASK Ethernet Status

## 10.1.2.3 IP\_TASK Ethernet Count

| [IP_TASK] Ethernet Count         |      | ×       |
|----------------------------------|------|---------|
| IRQ count                        | 1888 |         |
| Last event (hex)                 | 0504 |         |
| Events OK                        | 1888 |         |
| Events unknown                   | 0    |         |
| Frame recv OK                    | 1000 |         |
| Frame recv missed                | 0    |         |
| Frame recv bad CRC               | 0    |         |
| Frame sent OK                    | 888  |         |
| Frame sent errors                | 0    |         |
| Frame sent collisions            | 0    |         |
| Frame sent late collision errors | 0    | Error 0 |

Figure 52: IP\_TASK Ethernet Count

| Variable                         | Meaning                                           |
|----------------------------------|---------------------------------------------------|
| IRQ count                        | Counter for interrupts of the Ethernet controller |
| Last event (hex)                 | Last appeared interrupt type                      |
| Events OK                        | Counter for known interrupt types                 |
| Events unknown                   | Counter for unknown interrupt types               |
| Frame recv OK                    | Counter for received Ethernet frames              |
| Frame recv missed                | Counter for missed Ethernet frames                |
| Frame recv bad CRC               | Counter for Ethernet frames with CRC errors       |
| Frame sent OK                    | Counter for sent Ethernet frames                  |
| Frame sent errors                | Counter for send errors                           |
| Frame sent collisions            | Counter for sending collisions                    |
| Frame sent late collision errors | Counter for late sending collisions               |

Table 38: IP\_TASK Ethernet Count

#### 10.1.2.4 IP\_TASK Packet Count

| [IP_TASK] Packet Count    |      | ×       |
|---------------------------|------|---------|
| Packet recv TCP           | 1016 |         |
| Packet recv UDP           | 57   |         |
| Packet recv ICMP          | 4    |         |
| Packet recv IP header err | 0    |         |
| Packet recv ARP           | 38   |         |
| Packet recv unknown       | 9    | Error 0 |

Figure 53: IP\_TASK Packet Count

| Variable                  | Meaning                                         |
|---------------------------|-------------------------------------------------|
| Packet recv TCP           | Counter for received TCP packets                |
| Packet recv UDP           | Counter for received UDP packets                |
| Packet recv ICMP          | Counter for received ICMP packets               |
| Packet recv IP header err | Counter for received IP packets with errors     |
| Packet recv ARP           | Counter for received ARP packets                |
| Packet recv unknown       | Counter for received packets of an unknown type |

Table 39: IP\_TASK Packet Count

#### 10.1.2.5 IP\_TASK Code Diag

| [IP_TASK] Code D | iag  | ×       |
|------------------|------|---------|
| Info count       | 0    |         |
| Warning count    | 0    |         |
| Error count      | 0    |         |
| Severity level   | None |         |
| Code             | 0    |         |
| Parameter        | 0    |         |
| Module           |      |         |
| Line number      | 0    | Error 0 |

Figure 54: IP\_TASK Code Diag

| Variable       | Meaning                                |
|----------------|----------------------------------------|
| Info count     | Counter for information reports        |
| Warning count  | Counter for warning reports            |
| Error count    | Counter for errors                     |
| Severity level | Level of the last appeared error       |
| Code           | Code of the last appeared error        |
| Parameter      | Additional information to the error    |
| Module         | Software-module                        |
| Line number    | Line number inside the software-module |

Table 40: IP\_TASK Code Diag

## **10.1.3 Extended Device Diagnostic PROFIBUS**

# 10.1.3.1 FDL\_TASK Requests

| FDL requests                                                 |        | ×        |
|--------------------------------------------------------------|--------|----------|
| SDA request<br>SDA confirmation pos.<br>SDA confirmation per | 0<br>0 | <u> </u> |
| SDA indication                                               | 0      |          |
| SDN request                                                  | 0      |          |
| SDN confirmation pos.                                        | 0      |          |
| SDN confirmation neg.                                        | 0      |          |
| SDN indication                                               | 0      |          |
| SRD request                                                  | 0      |          |
| SRD confirmation pos.                                        | 0      |          |
| SRD confirmation neg.                                        | 0      |          |
| SRD indication                                               | 0      |          |
| SRD update request                                           | 0      |          |
| SRD update con. pos.                                         | 0      |          |
| SRD update con, neg.                                         | 0      | Fehler 0 |

Figure 55: FDL\_TASK Requests

| Variable              | Bedeutung                                     |
|-----------------------|-----------------------------------------------|
| SDA request           | Number of 'SDA' Request                       |
| SDA confirmation pos. | Number of 'SDA' Confirmation, positive        |
| SDA confirmation neg. | Number of 'SDA' Confirmation, negative        |
| SDA indication        | Number of 'SDA' Indication                    |
| SDN request           | Number of 'SDN' Request                       |
| SDN confirmation pos. | Number of 'SDN' Confirmation, positive        |
| SDN confirmation neg. | Number of 'SDN' Confirmation, negative        |
| SDN indication        | Number of 'SDN' Indication                    |
| SRD request           | Number of 'SRD' Request                       |
| SRD confirmation pos. | Number of 'SRD' Confirmation, positive        |
| SRD confirmation neg. | Number of 'SRD' Confirmation, negative        |
| SRD indication        | Number of 'SRD' Indication                    |
| SRD update request    | Number of 'SRD' Update Request                |
| SRD update con. pos.  | Number of 'SRD' Update Confirmation, positive |
| SRD update con. neg.  | Number of 'SRD' Update Confirmation, negative |

Table 41: FDL\_TASK Requests

#### 10.1.3.2 FDL\_TASK FMA Request

| FMA requests                                                                                      |             | ×        |
|---------------------------------------------------------------------------------------------------|-------------|----------|
| SAP act. request<br>SAP act. confirmation pos.<br>SAP act. confirmation neg.<br>BSAP act. request | 0<br>0<br>0 | <u> </u> |
| RSAP act. confirmation pos.<br>RSAP act. confirmation neg.                                        | 0           |          |
| SAP deact. request<br>SAP deact. confirmation pos.                                                | 0<br>0      |          |
| SAP deact, confirmation neg.<br>LiveList request                                                  | 0<br>0      |          |
| LiveList confirmation pos.<br>LiveList confirmation neg.                                          | 0<br>0      | Fehler 0 |

Figure 56: FDL\_TASK FMA Request

| Variable                    | Bedeutung                                         |
|-----------------------------|---------------------------------------------------|
| SAP act. Request            | Number of 'SAP Activate' Request                  |
| SAP act. Confirmation pos   | Number of 'SAP Activate' Confirmation, positive   |
| SAP act. Confirmation neg   | Number of 'SAP Activate' Confirmation, negative   |
| RSAP act. Request           | Number of 'RSAP Activate' Request                 |
| RSAP act. Confirmation pos  | Number of 'RSAP Activate' Confirmation, positive  |
| RSAP act. Confirmation neg  | Number of 'RSAP Activate' Confirmation, negative  |
| SAP deact. Request          | Number of 'SAP Deactivate' Request                |
| SAP deact. Confirmation pos | Number of 'SAP Deactivate' Confirmation, positive |
| SAP deact. Confirmation neg | Number of 'SAP Deactivate' Confirmation, negative |
| LiveList request            | Number of 'LiveList' Request                      |
| LiveList confirmation pos   | Number of 'LiveList' Confirmation, positive       |
| LiveList confirmation neg   | Number of 'LiveList' Confirmation, negative       |

Table 42: FDL\_TASK FMA Request

## 10.1.4 Extended Device Diagnostic ALI TASK

#### 10.1.4.1 ALI\_TASK Task Information

| [ALI_TASK] Task Inform | ation | ×        |
|------------------------|-------|----------|
| Task state             | 1     | <u> </u> |
| Error count            | 0     |          |
| Last error             | 0     |          |
| Socket status          | 15    |          |
| Client message receive | 0     |          |
| Client message send    | 0     |          |
| Server message receive | 0     |          |
| Server message send    | 0     | Error 0  |

Figure 57: ALI\_TASK Task Information

| Variable                        | Meaning                                                    |
|---------------------------------|------------------------------------------------------------|
| Task state                      | State of the ALI Task:                                     |
|                                 | 0 = Task is not initialized                                |
|                                 | 1 = Task is initialized and running                        |
|                                 | 2 = Task is initializing                                   |
|                                 | 3 = Initialization error                                   |
|                                 | 4 = Task is initialized and waits for TCP-UDP Task         |
| Error count                     | Number of occurred errors                                  |
| Last error                      | Number of the last occurred error                          |
| Socket status                   | Information about the actual used TCP socket:              |
|                                 | 1 = Socket 0 (Connection 0 Close/Open, Bit 0)              |
|                                 | 2 = Socket 1 (Connection 1 Close/Open, Bit 1)              |
|                                 | 4 = Socket 2 (Connection 2 Close/Open, Bit 4)              |
|                                 | 8 = Socket 3 (Connection 3 Close/Open, Bit 8)              |
| Message sent to TCP task        | Number of messages which were sent to the TCP-UDP Task     |
| Messages recv. from TCP<br>task | Number of messages which were received by the TCP-UDP Task |
| Messages sent to user           | Number of messages which were sent by the user             |
| Messages received from<br>user  | Number of messages which were received by the user         |

Table 43: ALI\_TASK Task Information

# 10.1.5 Extended Device Diagnostic Bridge TASK

#### 10.1.5.1 BRIDGE\_TASK Task Information

| [BRIDGE_TASK] Task I | nformation | ×        |
|----------------------|------------|----------|
| Task state           | 1          | <u> </u> |
| DSP state            | 4          | <u></u>  |
| Received messages    | 0          |          |
| Last error           | 0          |          |
| Error count          | 0          |          |
| Event count          | 39078      |          |
| Messages refused     | 0          | Error 0  |

Figure 58: BRIDGE\_TASK Task Information

| Variable          | Meaning                                                                                                    |
|-------------------|----------------------------------------------------------------------------------------------------|
| Task state        | State of the task                                                                                                    |
|                   | 0 = not initialized                                                                                                    |
|                   | 1 = Basic state/ Bridgeprogram is running                                                                                          |
|                   | 2 = Bridgeprogram is not running                                                                                                   |
| DSP state         | State of the Icon-L Bridgetask:                                                                                                    |
|                   | 1 = ICON_MODE_ONLINE                                                                                                    |
|                   | 2 = ICON_MODE_OFFLINE                                                                                                    |
|                   | 3 = ICON_MODE_STEP                                                                                                    |
|                   | 4 = ICON_MODE_STOP                                                                                                    |
|                   | 5 = ICON_MODE_RESET                                                                                                    |
|                   | 6 = ICON_MODE_LOAD                                                                                                    |
| Received messages | Number of messages which were sent to the Bridge                                                                                   |
| Last error        | last occured error                                                                                                    |
| Error count       | Number of occured errors                                                                                                    |
| Event count       | shows if the Bridge is running cyclic                                                                                              |
| Messages refused  | number of messages which were refused by the Bridge.<br>Messages are refused, if the internal order book of the Bridge<br>is full. |

Table 44: BRIDGE\_TASK Task Information

#### 10.1.6 Extended Device Diagnostic 3946R / RK512

#### 10.1.6.1 3946R / RK512

| 3964R / RK512 Protoco | ol 1 | ×       |
|-----------------------|------|---------|
| Task state            | 1    |         |
| Send telegrams        | 0    |         |
| Receive telegrams     | 0    |         |
| Send repetitions      | 0    |         |
| Receive repetitions   | 0    |         |
| Send errors           | 0    |         |
| Receive errors        | 0    |         |
| Error bits (hex)      | 0000 |         |
| Last error            | 0    | Error 0 |

Figure 59: Extended Device Diagnostic 3946R / RK512 Protocol 1

| Variable            | Meaning                                                                                                    |
|---------------------|----------------------------------------------------------------------------------------------------|
| Task state          | Actual state of the protocol process                                                                                                    |
|                     | 0 = not initialized                                                                                                    |
|                     | 1 = basic state                                                                                                    |
|                     | 2 = telegram sequence time expires                                                                                                    |
|                     | 3 = sending mode                                                                                                    |
|                     | 4 = receiving mode                                                                                                    |
| Send telegrams      | Number of faultless transmitted telegrams                                                                                                    |
| Receive telegrams   | Number of faultless received telegrams                                                                                                    |
| Send repetitions    | Gives, how often a send telegram was repeated before it was<br>transmit faultless or the max. number of repetition was<br>reached                                        |
| Receive repetitions | Gives, how often a receive telegram was refused before it<br>was transmit faultless or the max. numer of repetiotions was<br>reached                                     |
| Send errors         | Number of send tasks which got lost because of Syntax or transmission errors                                                                                             |
| Receive errors      | Number of errors which have occurred by receiving data                                                                                                    |
| Error bits (hex)    | Assigns every reported error to an error class and shows this<br>by setting a bit. It is only displayed, if the error has executed<br>in spite of repeat a telegram loss |
| Last error          | Number of the last reported error. It is only displayed, if the error has occurred in spite of repeat a telegram loss                                                    |

Table 45: Extended Device Diagnostic 3946R Protocol 1

**Note:** For NetNode 40 devices only the protocol 1 is available. For NetNode 42 device there also exist the protocols 2 and 3.

## **10.1.7 Extended Device Diagnostic ASCII**

#### 10.1.7.1 ASCII

| Protocol 1        |      | ×        |
|-------------------|------|----------|
| Task state        | 1    | <u> </u> |
| Send telegrams    | 0    |          |
| Receive telegrams | 0    |          |
| Send errors       | 0    |          |
| Receive errors    | 0    |          |
| Error bits (hex)  | 0000 |          |
| Last error        | 0    | Error 0  |

Figure 60: Extended Device Diagnostic ASCII Protocol 1

| Variable          | Meaning                                                                                                    |
|-------------------|----------------------------------------------------------------------------------------------------|
| Task state        | Actual state of the protocol process                                                                                                    |
|                   | 0 = not initialized                                                                                                    |
|                   | 1 = basic state                                                                                                    |
|                   | 2 = telegram sequence time expires                                                                                                    |
|                   | 3 = send mode                                                                                                    |
|                   | 4 = receive mode                                                                                                    |
| Send telegrams    | Number of faultless transmitted telegrams                                                                                                    |
| Receive telegrams | Number of faultless received telegrams                                                                                                    |
| Send errors       | Number of send tasks which got lost because of Syntax or transmission errors                                                                                             |
| Receive errors    | Number of errors which have occurred by receiving data                                                                                                    |
| Error bits (hex)  | Assigns every reported error to an error class and shows this<br>by setting a bit. It is only displayed, if the error has executed<br>in spite of repeat a telegram loss |
| Last error        | Number of the last reported error. It is only displayed, if the error has occurred in spite of repeat a telegram loss                                                    |
|                   | The description of the error numbers see on the CD in the manual asc_pre.pdf                                                                                             |

Table 46: Extended Device Diagnostic ASCII Protocol 1

**Note:** For NetNode 40 devices only the protocol 1 is available. For NetNode 42 device there also exist the protocols 2 and 3.

### 10.1.8 Extended Device Diagnostic Modbus RTU

#### 10.1.8.1 Modbus RTU

| Modbus RTU Protocol | 1    | ×       |
|---------------------|------|---------|
| Task state          | 0    |         |
| Send telegrams      | 0    |         |
| Receive telegrams   | 0    |         |
| Send repetitions    | 0    |         |
| Transmit errors     | 0    |         |
| Error bits (hex)    | 0000 |         |
| Last error          | 0    | Error 0 |

| Figure 61: Extended  | Device Diagnostic | Modbus RTU    | Protocol 1  |
|----------------------|-------------------|---------------|-------------|
| rigaro o n. Entonada | Bornoo Braginoodo | 1110000001110 | 1 1010001 1 |

| Variable          | Meaning                                                                                                    |
|-------------------|----------------------------------------------------------------------------------------------------|
| Task state        | Actual state of the protocol process                                                                                                    |
|                   | 0 = not initialized                                                                                                    |
|                   | 1 = basic state                                                                                                    |
|                   | 2 = telegram sequence time expires                                                                                                    |
|                   | 3 = sending mode                                                                                                    |
|                   | 4 = receiving mode                                                                                                    |
| Send telegrams    | Number of faultless transmitted telegrams                                                                                                    |
| Receive telegrams | Number of faultless received telegrams                                                                                                    |
| Send repetitions  | Gives, how often a send telegram was repeated before it was<br>transmit faultless or the max. number of repetition was<br>reached                                        |
| Transmit errors   | Gives the number of tranmit errors                                                                                                    |
| Error bits (hex)  | Assigns every reported error to an error class and shows this<br>by setting a bit. It is only displayed, if the error has executed<br>in spite of repeat a telegram loss |
| Last error        | Number of the last reported error. It is only displayed, if the error has occurred in spite of repeat a telegram loss                                                    |
|                   | The description of the error numbers see on the CD in the manual asc_pre.pdf                                                                                             |

Table 47: Extended Device Diagnostic Modbus RTU Protocol 1

**Note:** For NetNode 40 devices only the protocol 1 is available. For NetNode 42 device there also exist the protocols 2 and 3.

## **10.2 Full Duplex and Half Dupelx**

#### Full Duplex:

Full Dupelx is the designation for a process of data transmission which allows a simultaneously transmission of the data in both directions. That means both devices can send and receive simultaneously.

#### Half Duplex:

In contrast to Full Duplex where two wires can be used to transmitt data (one for send and one for receive) the Half Duplex works mutually with one channel. That means one the device can send and the other device can receive.

## 10.3 Twisted Pair and AUI

#### **Twisted Pair:**

Twisted Pair cable are used for point to point connections and they need four cores therefore two pairs of cores for separate towards and back transmission. Partly this cable has to be crossed, for example by using two repeaters. In view of faster network constellations everywhere four double wires (eight wires) with Cat 5 cable should be used.

Twisted Pair is exclusively connected with RJ45 connectors.

#### AUI:

The interface between an Ethernet-Transceiver and an Ethernet-Interface which is connected by a direct connection between the Transceiver and the Interface or via an AUI cable.

#### **10.4 MAC Address**

(Media Access Control-Address) This is the hardware address of a component in the network which can generate the data packet on its own. The MAC Adress is given by the manufacturer who has a reservated memory location. The manufacturer guarantee that the address is unique.

# 11 Lists

# 11.1 List of Figures

| Figure 1: Selection for the Installation of the System Configurator and iCon-L in basic version | .10 |
|-------------------------------------------------------------------------------------------------|-----|
| Figure 2: Selection for the Installation of the Programs SyCon and the licensed iCon-L version  | .11 |
| Figure 3: Enter the Name, the Company Name and the license code                                 | .12 |
| Figure 4: Selection of the destination directory and the NetDevices during installation         | .13 |
| Figure 5: Selection of the Module iCon-L                                                        | .14 |
| Figure 6: Enter the Licence Code                                                                | .15 |
| Figure 7: Note license code invalid                                                             | .15 |
| Figure 8: Symbol Insert > Device                                                                | .24 |
| Figure 9: Insert > Device                                                                       | .24 |
| Figure 10: Select NetNode Protocol (here ASCII)                                                 | .25 |
| Figure 11: Security question replace device                                                     | .26 |
| Figure 12: Edit > Replace Device                                                                | .26 |
| Figure 13: Driver Selection - CIF Serial Driver                                                 | .28 |
| Figure 14: CIF Serial Driver - Device Assignment                                                | .29 |
| Figure 15: Driver Selection - CIF TCP/IP Driver                                                 | .30 |
| Figure 16: CIF TCP/IP Driver > Device Assignment                                                | .30 |
| Figure 17: NetIdent Configuration                                                               | .31 |
| Figure 18: NetIdent Configuration > Start Poll                                                  | .31 |
| Figure 19: CIF TCP/IP Driver - Device Assignment                                                | .32 |
| Figure 20: Settings > Device Settings                                                           | .33 |
| Figure 21: Settings > NetLink / NetNode Parameter > IP Address                                  | .36 |
| Figure 22: Settings > NetLink / NetNode Parameter > Ethernet                                    | .37 |
| Figure 23: Settings > NetNode Parameter > TCP                                                   | .38 |
| Figure 24: Settings > NetLink Parameter > PROFIBUS                                              | .39 |
| Figure 25: Settings > NetNode Parameter > 3946R / RK512                                         | .42 |
| Figure 26: Settings > NetNode Parameter > ASCII                                                 | .44 |
| Figure 27: Settings > NetNode Parameter > Modbus RTU - 1                                        | .49 |
| Figure 28: Settings > Project Information                                                       | .51 |
| Figure 29: Settings > Language                                                                  | .51 |
| Figure 30: Settings > Start Options                                                             | .52 |
| Figure 31: Securitiy question before Firmware Download                                          | .56 |
| Figure 32: Online > Firmware Download                                                           | .56 |
| Figure 33: Security question before Download                                                    | .57 |
| Figure 34: Online > Download                                                                    | .57 |
| Figure 35: Security question before Image Download                                              | .58 |

| Figure 36: Online > Image Download                                                          |
|---------------------------------------------------------------------------------------------|
| Figure 37: Online > Firmware / Reset                                                        |
| Figure 38: Online > Device Info                                                             |
| Figure 39: Online > Extended Device Diagnostic NetLink60                                    |
| Figure 40: Online > Extended Device Diagnostic NetNode (by the example of ASCII protocol)61 |
| Figure 41: Online > Extended Device Diagnostic with Ethernet / 3946R/RK512 Conversion62     |
| Figure 42: Online > Extended Device Diagnostic with Ethernet / ASCII Conversion             |
| Figure 43: Online > Extended Device Diagnostic with Ethernet / Modbus RTU Conversion64      |
| Figure 44: Online > Extended Device Diagnostic with Ethernet + FTP / ASCII Conversion65     |
| Figure 45: Online > Message Monitor                                                         |
| Figure 46: Save a Message67                                                                 |
| Figure 47: Security question delete device                                                  |
| Figure 48: TCP_UDP_TASK Task Information                                                    |
| Figure 49: TCP_UDP_TASK Code Diag87                                                         |
| Figure 50: IP_TASK Task Information                                                         |
| Figure 51: IP_TASK Ethernet Status                                                          |
| Figure 52: IP_TASK Ethernet Count                                                           |
| Figure 53: IP_TASK Packet Count90                                                           |
| Figure 54: IP_TASK Code Diag90                                                              |
| Figure 55: FDL_TASK Requests91                                                              |
| Figure 56: FDL_TASK FMA Request92                                                           |
| Figure 57: ALI_TASK Task Information93                                                      |
| Figure 58: BRIDGE_TASK Task Information                                                     |
| Figure 59: Extended Device Diagnostic 3946R / RK512 Protocol 195                            |
| Figure 60: Extended Device Diagnostic ASCII Protocol 196                                    |
| Figure 61: Extended Device Diagnostic Modbus RTU Protocol 197                               |

## 11.2 List of Tables

| Table 1: SyCon Main Functions                                                                  | 7          |
|------------------------------------------------------------------------------------------------|------------|
| Table 2: Overview NetDevices                                                                   | .17        |
| Table 3: Overview NetLink Communication                                                        | .17        |
| Table 4: Overview Protocol Conversions NetNode                                                 | .17        |
| Table 5: Configuration NetLink MPI                                                             | .18        |
| Table 6: Configuration of NetNode 40/42 with Ethernet / 3946R/RK512 Conversion                 | .19        |
| Table 7: Configuration of NetNode 40/42 with Ethernet / ASCII Conversion                       | .20        |
| Table 8: Configuration of NetNode 40/42 with Ethernet / Modbus RTU Conversion                  | .21        |
| Table 9: Configuration of NetNode 40/42 with Ethernet+FTP / ASCII Conversion                   | .22        |
| Table 10: Possible Protocol Conversions for NetNode Configuration                              | .25        |
| Table 11: Settings > Parameter                                                                 | .35        |
| Table 12: Settings of Device Parameter                                                         | .35        |
| Table 13: Baud rates and Bit times                                                             | .39        |
| Table 14: Online > Extended Device Diagnostic NetLink                                          | .60        |
| Table 15: Overview protocols in the Extended Device Diagnostic                                 | .61        |
| Table 16: Extended Device Diagnostic with Ethernet / 3946R/RK512 Conversion                    | .62        |
| Table 17: Extended Device Diagnostic with Ethernet / ASCII Conversion                          | .63        |
| Table 18: Extended Device Diagnostic with Ethernet / Modbus RTU Conversion                     | .64        |
| Table 19: Extended Device Diagnostic with Ethernet + FTP / ASCII Conversion                    | .65        |
| Table 20: CIF Serial Driver Error Numbers (-2047)                                              | .75        |
| Table 21: CIF Serial Driver Error Numbers (-2047)                                              | .76        |
| Table 22: RCS error numbers (answer message) (439)                                             | .77        |
| Table 23: RCS error numbers (answer message) (4093)                                            | .78        |
| Table 24: Database Access Error Numbers (100130)                                               | .79        |
| Table 25: Online Data Manager Error numbers (10001018)                                         | .80        |
| Table 26: Error Numbers of the Message Handler of the Online Data Manager (20102027)           | .80        |
| Table 27: Error Numbers of the Driver Functions of the Online Data Manager (25012512)          | .81        |
| Table 28: Subfunction Error Numbers of the Driver Functions of the Online Data Mana (80018035) | iger<br>81 |
| Table 29: Error numbers of converting functions (40004029)                                     | .82        |
| Table 30: Error numbers of converting functions (40304060)                                     | .83        |
| Table 31: Error numbers of converting functions (40614075)                                     | .84        |
| Table 32: Error numbers of converting functions (40824199)                                     | .85        |
| Table 33: Error Numbers of data base functions (5000 5012)                                     | .86        |
| Table 34: TCP_UDP_TASK Task Information                                                        | .87        |
| Table 35: TCP_UDP_TASK Code Diag                                                               | .87        |
| Table 36: IP_TASK Task Information                                                             | .88        |

| Table 37: IP_TASK Ethernet Status                          | 88 |
|------------------------------------------------------------|----|
| Table 38: IP_TASK Ethernet Count                           | 89 |
| Table 39: IP_TASK Packet Count                             | 90 |
| Table 40: IP_TASK Code Diag                                | 90 |
| Table 41: FDL_TASK Requests                                | 91 |
| Table 42: FDL_TASK FMA Request                             | 92 |
| Table 43: ALI_TASK Task Information                        | 93 |
| Table 44: BRIDGE_TASK Task Information                     | 94 |
| Table 45: Extended Device Diagnostic 3946R Protocol 1      | 95 |
| Table 46: Extended Device Diagnostic ASCII Protocol 1      | 96 |
| Table 47: Extended Device Diagnostic Modbus RTU Protocol 1 | 97 |